# 電子入札システム 吹田市簡易マニュアル

c>dadebddc

# <指名競争入札編>

- 〇本マニュアルは、大阪電子自治体協議会制作の共通マニュアルから、一部抜 粋し、簡易版として再編集したものです。本マニュアルに記載のないものは、 共通マニュアルをご覧ください。
- 〇電子入札システムの操作に関するお問い合わせは、下記のコールセンターに お願いいたします。
  - 電話
     0120-332-638
     (運用時間 午前9時~午後5時、平日のみ)
  - メール <u>info-nyusatsu@ebid-osaka.jp</u> (24時間受付、対応は上記時間)

吹田市総務部契約検査室

(平成29年11月)

目次

|     | 1   | 電子入札の対象案件について・・・・・・・・・・・・・・1ページ              |
|-----|-----|----------------------------------------------|
|     | 2   | 紙入札との相違点・・・・・・・・・・・・・・・・・・・・・・・ 1 ページ        |
|     | ( 3 | ご準備いただくもの・・・・・・・・・・・・・・・・・・・・・ 2ページ          |
| ※ < | 4   | 必要な手続き・・・・・・・・・・・・・・・・・・・・・・ 4 ページ           |
|     | 5   | 電子入札システムの利用者登録方法・・・・・・・・・・・6ページ              |
|     | 6   | 電子入札による指名競争入札の流れ・・・・・・・・・・13ページ              |
|     | 7   | 電子入札システムの操作方法・・・・・・・・・・・・・ 1 4 ページ           |
|     | 8   | 最低制限価格の算出方法について・・・・・・・・・・26ページ               |
|     | 9   | 電子くじについて・・・・・・・・・・・・・・・・・・・・・・・・・・・・・・・・・・・・ |

※ 3・4・5は、初めて電子入札を導入される方が対象の項目です。

- 1 電子入札の対象案件について
  - 制限付一般競争入札
    - 予定価格 1,000 万円以上の工事案件
    - 予定価格 100 万円以上の工事に係るコンサル案件
    - (電子入札 吹田市簡易マニュアルく一般競争入札編>をご参照ください。)

#### ・指名競争入札

**予定価格 250 万円以上 1,000 万円未満の工事案件(本マニュアル対象)** (平成30年1月発注分から)

※ 予定価格 250 万円未満の指名競争入札は、従来どおり紙入札で行います。

#### 2 紙入札との相違点

(1)現場説明会の廃止

入札についての通知、設計図書等は全てシステムから取得します。

#### (2) 指名事業者と最低制限価格の公表時期

事後公表(開札後に公表)とします。最低制限価格については、ランダム な数値(入札参加者の入札提出日時の秒数及びミリ秒数)を用いて算出しま す。(26ページ参照)

#### 3 ご準備いただくもの

(1) ICカードとICカードリーダー

電子入札システムを利用するためには電子入札システムコアシステム対応 認証局発行の電子証明書(ICカード)とICカードリーダーが必要となり ます。(国土交通省・大阪府と同じものが使用できます。)

ICカードとICカードリーダーの購入方法については、各認証局にお問い 合わせください。(お問い合わせ先は吹田市ホームページに掲載しています。)

<対応認証局お問い合わせ先(吹田市ホームページ)> 吹田市ホームページトップ → 事業者 → 契約・入札情報 → 契約・入札(工事及び工事関連コンサル)情報 → 電子入札のページ → 対応認証局

I Cカードの取得には、申し込みから2週間程度かかります。金額は、有効 期間が1年間のカードで約15,000円、2年間のカードで約30,000円です。

同じ名義で複数枚のカードを登録することも可能です。

また、ICカードには有効期間がありますので入札手続き中に失効すること がないよう、更新時期に注意してください。

ICカードの名義について

<吹田市に本店で登録している事業者の場合> ・システムでの登録名・・・本店名(例:(株)OO工務店) ・ICカードの名義・・・本店の代表者、代理人(社員など) ※ 代理人は、本店に所属している者に限ります。

<吹田市に支店で登録している事業者の場合> ・システムでの登録名・・・支店名(例:OO建設(株) 吹田支店) ・ICカードの名義・・・本店の代表者、受任者(支店長など)、 代理人(社員など) ※ 受任者は、代表者と同一法人に所属する者に限ります。代理 人は、受任者と同一支店に所属している者に限ります。 (2) パソコンとソフトウェア

ご準備いただくパソコンとソフトウェアの仕様は、下記の仕様を推奨いた します。

【パソコン】

| 0.5        | Windows10          | Windows 8.1                         | Windows 7         |  |
|------------|--------------------|-------------------------------------|-------------------|--|
| 00         | (32 ビット/64 ビット)    | (32 ビット/64 ビット)                     | (32 t゙ット/64 t゙ット) |  |
|            | PAE、NX、SSE2 a      | Core Duo 1.6GHz                     |                   |  |
| CPU        | 1.0GHz 以上のフ        | <sup>゜</sup> ロセッサ推奨                 | 同等以上推奨            |  |
| 登載メモリ      | 1.0GB以上(32 ビット)、2. | 1.0GB 以上(32 ビット)、2.0GB 以上(64 ビット)推奨 |                   |  |
| HDD        | 1 ドライ              | 容量                                  |                   |  |
| グラフィック     | WDDM 1.0 以上のドライバー  | を搭載した DirectX9 グラフ                  | ィックプロヤッサ 推奨       |  |
| プロセッサ(GPU) |                    |                                     |                   |  |

【ソフトウェア】※詳細は、共通マニュアルをご覧ください。

|                                |                                |     | JREバ                   | <b>バージョン</b> |         |                     |        |
|--------------------------------|--------------------------------|-----|------------------------|--------------|---------|---------------------|--------|
|                                | エディション                         | SP  | ブラウザ                   | 8. 0_XX      | 7. 0_XX | 6. 0_26~<br>6. 0_XX | 6.0_17 |
| Windows 10<br>(32 ビット/64 ビット)  | Home 又は Pro                    | _   | Internet<br>Explorer11 | 0            | ×       | ×                   | ×      |
| Windows 8.1<br>(32 ビット/64 ビット) | Pro 又は無印                       | -   | Internet<br>Explorer11 | 0            | 0       | ×                   | ×      |
| Windows 7<br>(32 ビット/64 ビット)   | Home Premiu 又は<br>Professional | SP1 | Internet<br>Explorer11 | 0            | 0       | ×                   | ×      |

(3) プリンタ

申請書、通知書等を印刷する場合はA4サイズ、発注図書を印刷する場合 はA3サイズが印刷できるプリンタが必要になります。

(4) インターネット環境

回線速度は操作性に影響しますので、できるだけ高速かつ安定性の高い回線を利用することが望ましいです。また、インターネットへ接続する際に利用するプロバイダは以下の通信プロトコルが通信可能なプロバイダをお選びください。 [通過が必要なプロトコル] HTTP、HTTPS、SMTP、LDAP

【ブラウザの設定】基本的には標準設定のままで作動しますが、セキュリティ対策等で設定 を変更されている場合は以下の点をご確認下さい。(① Javaを許可する状態にする。 ② Javaスクリプトを有効にする。③ファイルのダウンロードを許可する。)

【Javaポリシーの設定】各認証局の設定ツールでJavaポリシーの設定を行っていた だく必要があります。各認証局での設定で下記のとおりご登録ください。詳しくは各認証 局までお問い合わせください。

<設定するJavaポリシー> <u>https://e-bid.nyusatsu.elga.jp/CALS</u>

#### 4 必要な手続き

(1) パスワード登録

吹田市では、電子入札システムを利用するために事前のパスワードの登録 申請が必要です。所定の用紙(次ページ参照)に必要事項を記載し、総務部 契約検査室まで提出してください。

パスワードは半角英数字の小文字6文字以内となります。

(2)電子入札システムの利用者登録(6~12ページ)
 電子入札システムを利用するためには、利用者登録をする必要があります。

【登録時に必要な情報】

- ① I Cカードの PIN 番号
- ICカード購入時にカードに付属して配布される英数字です。
- ②業者番号(登録番号)

吹田市ホームページ (業者登録情報のページ)の有資格者名簿で確認できます。

 ※ 注意 ※
 ア 業者番号は半角10桁の数字ですが、入力時には1桁目の「1」を「0」 に変えてください。

 (例)業者番号 「1000123456」の場合 ↓
 「0000123456」と入力

 イ 商号又は名称の入力は、全角文字です。株式会社は(株)、有限会社は (有)で入力し、()は全角文字を使用してください。特殊文字の㈱(有) は使用しないでください。

 (例) (株) △△工業 吹田支店 ↓→ 全角 → 全角スペース

③ユーザパスワード(上記4(1)のパスワード)

吹田市に提出したパスワード登録申請書に記載されたパスワードです。 (半角英数字小文字6文字以内)

## 吹田市電子入札で使用するパスワード登録申請書 記入例

| 00                                                                                                    | 0 0                                                                     | 12                                                                         | 3 4                                                                           | 56                                                                 |                                                                                                    | 平成 2                                         | .9年 11月                                       | 1     |
|----------------------------------------------------------------------------------------------------|-------------------------------------------------------------------------|----------------------------------------------------------------------------|-------------------------------------------------------------------------------|--------------------------------------------------------------------|----------------------------------------------------------------------------------------------------|----------------------------------------------|-----------------------------------------------|-------|
| 1桁                                                                                                    | _<br>目の「1                                                               | 」を「0」に変                                                                    | 変えて記入                                                                         | してください。                                                            |                                                                                                    |                                              |                                               |       |
| 一 一 一 一 一 一 一 一 一 一 一 一 一 一 一 一 一 一 一                                                                     | 宛                                                                       |                                                                            |                                                                               |                                                                    |                                                                                                    |                                              |                                               |       |
| ŧ                                                                                                    | 請者                                                                      | 所在圳                                                                        | ı 吹l                                                                          | 田市泉町1丁                                                             | 目3番40号                                                                                              | <u>-</u>                                     |                                               |       |
|                                                                                                    |                                                                         | フリカナ                                                                       | <u>,</u> <u>,</u>                                                             |                                                                    | <u></u><br><u> </u> <u> </u> <u> </u> <u> </u> <u> </u> <u> </u> <u> </u> <u> </u> <u> </u> <u></u> | -                                            |                                               |       |
| 田市への業者登                                                                                                   | 録が                                                                      |                                                                            | . <del>14</del>                                                               | ᅷᄼᆟ                                                                | 刧纷捡                                                                                                 | 太                                            |                                               |       |
|                                                                                                    | 王者 し                                                                    | 商号义は名                                                                      | - 称                                                                           | 「リス社                                                               | 突刺俠                                                                                                 | E<br>E                                       | (H)                                           |       |
| 記載して下さい                                                                                                   | °                                                                       | 代表者又                                                                       | は代                                                                            | 表取締役                                                               | 吹田                                                                                                  | 太郎                                           | (E)                                           |       |
|                                                                                                    |                                                                         | 又且有八                                                                       | 1                                                                             |                                                                    |                                                                                                    |                                              | -H-1                                          |       |
| 下記のとおり吹                                                                                                   | 田市電-                                                                    | 子入札に使                                                                      | 可用するパン                                                                        | スワードの登録                                                            | を申請しま                                                                                               |                                              |                                               |       |
| 下記のとおり吹<br>L. 登録希望パス<br>フリ:                                                                               | 田市電-<br>フード<br>ガナ                                                       | 子入札に使<br><b>エス</b>                                                         | 芝用するパン                                                                        | スワードの登録<br><b>アイ</b>                                               | 表を申請しま<br>ティー                                                                                       | す。<br>- ゼロ                                   | ヨン                                            | ]     |
| 下記のとおり吹<br>1. 登録希望パス<br>フリ:<br>パス!                                                                        | 田市電-<br>フード<br>ガナ<br>フード                                                | 子入札に使<br>エス<br><b>S</b>                                                    | E用するパン<br>ユー<br>U                                                             | スワードの登録<br>アイ<br>                                                  | 表を申請しま <sup></sup><br>ティー<br><b>t</b>                                                               | せっ<br>0                                      | ∍><br>4                                       |       |
| 下記のとおり吹<br>L. 登録希望パス<br>フリ:<br>パス!                                                                        | 田市電-<br>フード<br>ガナ<br>フード                                                | 子入札に使<br>エス<br><b>S</b>                                                    | E用するパン<br>ユー<br>U                                                             | スワードの登録<br>アイ<br>i                                                 | 表を申請しま <sup></sup><br>ティー<br><b>t</b>                                                               | ゼロ<br>0                                      | ∍∠<br><b>4</b>                                |       |
| 下記のとおり吹<br>1. 登録希望パス<br>フリ:<br>パス!                                                                        | 田市電-<br>フード<br>ガナ<br>フード                                                | 子入札に使<br>エス<br><b>S</b>                                                    | E用するパン<br>ユー<br>U                                                             | スワードの登録<br>アイ<br>                                                  | 表を申請しま<br>ティー<br><b>t</b>                                                                           | ゼロ<br>0                                      | ∍ע<br><b>4</b>                                | -     |
| 下記のとおり吹<br>1. 登録希望パス<br>フリ:<br>パス!<br>※ 注意                                                                | 田市電-<br>フード<br>ガナ<br>フード                                                | 子入札に使<br><u>エス</u><br><b>S</b>                                             | E用するパン<br>ユー<br>U                                                             | スワードの登録<br><u>アイ</u>                                               | 表を申請しま<br>ティー<br><b>た</b>                                                                           | ゼロ<br>0                                      | ∍∍<br><b>4</b>                                |       |
| 下記のとおり吹<br>1. 登録希望パス<br>フリ:<br>パス!<br>*: 注意<br>1. 登録する                                                    | 田市電-<br>フード<br>ガナ<br>フード                                                | 子入札に使<br>エス<br><b>S</b><br>ドは1社1つ                                          | E用するパン<br>ユー<br>U                                                             | スワードの登録<br><u>アイ</u><br>i                                          | 表を申請しま <sup></sup><br>ティー<br><b>t</b>                                                               | ゼロ<br>0                                      | ∍⊃<br><b>4</b>                                |       |
| 下記のとおり吹<br>L. 登録希望パス<br>フリ:<br>パス!<br>パス!<br>パス!<br>1. 登録する<br>従って、                                       | 田市電-<br>フード<br>ガナ<br>フード<br>フード                                         | 子入札に使<br>エス<br>S<br>ドは1社1つ<br>を複数枚登録                                       | E用するパン<br>ユー<br><b>U</b><br>です。<br>禄された場合                                     | マワードの登録<br>アイ<br>「                                                 | 表を申請しま-<br>ティー<br><b>た</b><br>フードとなります                                                              | -                                            | ∍><br>4                                       |       |
| 下記のとおり吹<br>1. 登録希望パス<br>フリ:<br>パス!<br>パス!<br>パス!<br>2. 使用でき                                               | 田市電-<br>フード<br>ガナ<br>フード<br>フード<br>コード<br>コード<br>コード                    | 子入札に使<br>エス<br>S<br>ドは1社1つ<br>を複数枚登録<br>半角で、英                              | E用するパン<br>ユー<br>U<br>です。<br>家された場合<br>字は小文字「a                                 | スワードの登録<br>アイ<br>「<br>でも、共通パスリ<br>a」から「z」、及び                       | 表を申請しま<br>ティー<br><b>た</b><br>7ードとなります<br>が数字は半角「(                                                   | す。<br>ゼロ<br>0<br>1から「9」まで                    | <u>ョン</u><br>4                                |       |
| 下記のとおり吹<br>登録希望パス<br>フリ:<br>パス!<br>パス!<br>パス!<br>パス!<br>パス!<br>こ<br>2. 使用でき<br>(もし、英                      | 田市電-<br>フード<br>ガナ<br>フード<br>フード<br>フード<br>Cカード<br>る文字は<br>文の大文          | 子入札に使<br>エス<br>S<br>ドは1社1つ<br>を複数枚登録<br>半角で、英学<br>二字「A」から「                 | E用するパン<br>ユー<br><b>U</b><br>です。<br>まされた場合<br>字は小文字「4                          | スワードの登録<br>アイ<br>・<br>「<br>でも、共通パスワ<br>a」から「z」、及び<br>れた場合、当方       | 表を申請しま<br>ティー<br><b>た</b><br>フードとなります<br>「数字は半角「(<br>で小文字「a」か                                       | す。<br>ゼロ<br>0<br>う」から「9」まで<br>から「z」へ置換:      | =ン<br><b>4</b><br><sup>∞</sup> です。<br>えますので、あ | っらか   |
| 下記のとおり吹<br>- 登録希望パス<br>フリ:<br>パス!<br>パス!<br>パス!<br>パス!<br>こま<br>1.登録する<br>従って、<br>2.使用でき<br>(もし、英<br>じめご了 | 田市電-<br>フード<br>ガナ<br>フード<br>フード<br>スワード<br>る文字は<br>マ                    | 子入札に使<br>エス<br>S<br>ドは1社1つ<br>を複数枚登録<br>半角で、英語<br>字「A」から「<br>い。)           | E用するパン<br>ユー<br><b>し</b><br>です。<br>まされた場合<br>字は小文字「<br>Z」を記入され                | マワードの登録<br>アイ<br>・<br>「<br>でも、共通パスワ<br>a」から「z」、及び<br>れた場合、当方       | 表を申請しま<br>ティー<br><b>た</b><br>フードとなります<br>ド数字は半角「(<br>で小文字「a」カ                                       | す。<br>ゼロ<br>0<br>の<br>う)から「9」まで<br>ふら「z」へ置換; | ヨン<br>4                                       | -<br> |
| 下記のとおり吹<br>・ 登録希望パス<br>「フリ」<br>パスリ<br>パスリ<br>パスリ<br>パスリ<br>こ<br>2. 使用でき<br>(もし、英<br>じめご了<br>3. 文字数に       | 田市電<br>フード<br>ガナ<br>フード<br>フード<br>フード<br>フード<br>スワード<br>る<br>マード<br>マード | 子入札に使<br>エス<br>S<br>ドは1社1つ<br>を複数枚登録<br>半角で、英語<br>字「A」から「<br>い。)<br>内です。6文 | E用するパン<br>ユー<br>し<br>です。<br>です。<br>家された場合<br>ドは小文字「a<br>て」を記入さる<br>こ<br>字未満の場 | スワードの登録<br>アイ<br>「<br>でも、共通パスリ<br>a」から「z」、及び<br>れた場合、当方<br>合は前詰で記ノ | 表を申請しま<br>ティー<br><b>た</b><br>フードとなります<br>「数字は半角「(<br>で小文字「a」カ                                       | す。<br>ゼロ<br>0<br>う)から「9」まで<br>ふら「z」へ置換;      | ヨン<br>4                                       | -<br> |

## 5 電子入札システムの利用者登録方法

初めて電子入札システムを使用するときに必要な操作です。 次回の使用時以降は不要となります。

① 吹田市ホームページの「事業者」をクリック

| ← → <sup>®</sup> http://www.c | ity.suita. <b>osaka.jp</b> / |                    | '田市   ホームページ ×         |                                                                                                    | <u>– □ ×</u><br>↑★☆ |
|-------------------------------|------------------------------|--------------------|------------------------|----------------------------------------------------------------------------------------------------|---------------------|
|                               | <b>談</b> 吹                   | La City            | <b>で</b><br>観光         | ・ 文字サイズ 天田       事業者   ・ 文字サイズ 天田 ・ 背景色 ・ 常景色 ・ こanguage ・ Language                                              | ^                   |
|                               | đ                            |                    |                        | =====================================                                                                            |                     |
|                               | くらしの情報                       |                    |                        |                                                                                                    |                     |
|                               | 届出·証明·税                      | 反振・出産              | 日本                     | おおさか・すいたハウス<br>支援寄附のお願い                                                                                          |                     |
|                               | <u>1+2=3</u><br>学校・教育        | よ<br>福祉・介護         | 健康・医療・保険               | ビージョン      ビージョン                                                                                                 |                     |
|                               | ごみ・環境                        | <b>人主人</b><br>引っ越し | <b>全</b> 活             | <ul> <li>大切なお知らせ</li> </ul>                                                                                      |                     |
|                               | 防災・防犯                        | 仕事・産業              | <b>全</b><br>運動・文化・市民活動 | <ul> <li>③ 信付金詐欺などにご注意ください</li> <li>③ 情機児童解消アクションブランの策定について</li> <li>③ (個人番号カード交付予約はこちら) マイナンバーに関すること</li> </ul> |                     |
|                               | 急病・けが                        | 「「「」」              | 市政情報                   | ● 平成30年度保育所等一斉申込受付窓口混雑状況 ☑                                                                                       | A 🐸 ୭ 🥔 🕐 😋 🗧       |

## ②「契約・入札情報」をクリック

| C 🕣 🗟 http://www.cl | ty.suita.osaka.jp/home/business.ht タマ C 👩 吹田市   事実者向け 🛛 🗴                                                                                                    | - 0 ×<br>0 × 0                                                                     |
|---------------------|----------------------------------------------------------------------------------------------------|------------------------------------------------------------------------------------|
|                     | when the city with a city with a city wit | ・ ☆字サイズ 天田     ・ ☆字サイズ 天田     ・ 幸禄会 ■□□■     ・ 幸禄会 ■□□■     ・ Language             |
|                     | 📑 事業者向け                                                                                                    | ở É                                                                                |
|                     | 事業者向け                                                                                                    |                                                                                    |
|                     | 新着情報                                                                                                    | BIRSS                                                                              |
|                     |                                                                                                    |                                                                                    |
| $\downarrow$        | 契約・入札                                                                                                    | 環境・ごみ                                                                              |
| Ŧ                   | 契約・入札情報                                                                                                    | <ul> <li>● 環境影響評価制度(環境アセスメント)</li> <li>● 環境またづくりガイドライン:</li> </ul>                 |
| ۲<br>۱              | <ul> <li>○ <u>小車副突動・入札情報</u></li> <li>○ <u>業者登録</u></li> </ul>                                                                                                    | <ul> <li>○ <u>現現まらってリカイトライン</u></li> <li>○ <u>ライフサイエンス施設・放射性同位元素取扱施</u></li> </ul> |
|                     | ● 業者登録や工事契約等に関する要領・規定                                                                                                    | <u>設の安全管理</u><br>う 事業系ごみの出し方                                                       |
| 移                   | <ul> <li>○ <u>10<sup>2</sup>0<sup>2</sup>/2<sup>4</sup>/</u></li></ul>                                                                                                    | ● 事業系ごみ減量マニュアル                                                                     |
| 虰                   |                                                                                                    | <ul> <li>○ 一般廃棄物収集連般許可業者について</li> <li>○ 旅館営業(ホテル、旅館、下宿等)を計画され</li> </ul>           |
|                     | まちづくり                                                                                                    | - ている方へ (吹田市旅館営業申請)                                                                |
|                     | <ul> <li>都市計画・景観</li> </ul>                                                                                                    |                                                                                    |
|                     | 、建築・開発行為に伴う事前協議                                                                                                    | 産業振興                                                                               |
| -                   | ▲ 吹田市開発車業の王結等に開すス名例                                                                                                    | o <u>吹田市産業振興条例</u> Ⅲ □ A 警 90 @ 000 μma :                                          |
| ~                   | ▲ 吹田市開発事業の主练等に思すス条例                                                                                                    |                                                                                    |

#### ③「契約・入札(工事及び工事関連コンサル)情報」をクリック

| ( 🕘 🗟 http://www.city.suita. | .osaka.jp/hon                           | ne/soshiki/div. 🔎 - C 👩                                | 软田市 契約・入札債報 >                                            | ×                   |                      |                   | • * ¤ |
|------------------------------|-----------------------------------------|--------------------------------------------------------|----------------------------------------------------------|---------------------|----------------------|-------------------|-------|
| (e                           | <b>3</b>                                | 次田市<br>Suita City                                      | <b>。</b><br>観光                                           | 事業者                 | <b>②</b> 〕<br>部課組織一覧 | ・文字サイズ 大田<br>・背景色 | ~     |
| đ                            | artaileidi.                             | -覧 > 総務部 > 契約検査室                                       | > 契約・入札債報のトップへ                                           | -9                  |                      | ô â               |       |
| ع<br>بر<br>لغ<br>ع           | 空約・<br>契約・<br><sup>田市が発注</sup><br>契約・入札 | 入札情報<br>入札(工事及び<br>するエ事案件(エ事題)<br>(工事及び工事間)<br>入札(物品)情 | び工事関連コン<br><sup>魚コンサル含む。)に開<br/>パサル)情報のページへ<br/>有報</sup> | ンサル)情幸<br>団する情報を掲載し | ₿<br>ています。           |                   |       |

#### ④「電子入札のページ」をクリック

|                                                                                                    | • ★ ¤<br>• ★ ¤ |
|----------------------------------------------------------------------------------------------------|----------------|
|                                                                                                    | ★œ ^           |
| 合 総理和編一覧 > 総務部 > 契約検査室 > 契約・入札債報のトップページ > 契約・入札債報                                                           | ÷ ≐            |
| 契約・入札(工事及び工事関連コンサル)情報                                                                                       | -              |
| ~<br>※ランク(等級)等の認定がない場合又は経営規模等評価結果通知書・総合評定値通知書の有効期限が切れて<br>る場合は、入札には参加することができません。提出がまだの方は、総務部契約検査室まで提出してください | (L)<br>No      |
| 電子入札のページ                                                                                                    |                |
| > <u>発注案件情報のページ</u>                                                                                         |                |
| > 入札結果情報のページ                                                                                                |                |
| > 緊急連絡事項(平成29年8月2日更新)                                                                                       |                |
| > 契約検査室 申請書ダウンロード                                                                                           |                |
|                                                                                                    | ·              |

## ⑤電子入札システムログインURLをクリック

| http://www. | city.suite.osaka.jp/home/soshiki/dv- ク・C 🛐 故田市   亀子入札のページ 🗙                                                                        | ń          |
|-------------|----------------------------------------------------------------------------------------------------|------------|
|             | Suita City 銀光 事業者 部課組織一覧 ・Language                                                                                                 |            |
|             | ★ 約2868年 - 年 > 1658年 > 509(1)(2) × 1673. (1)(2)                                                                                    |            |
|             | 電子入札のページ                                                                                                    |            |
|             | 電子入札に関連する情報を掲載しています。<br>(水道部の案件は「水道部電子入札のページ」をご覧ください。                                                                              |            |
|             | ※ランク(等級)等の認定がない場合又は経営規模等評価結果通知書・総合評定値通知書の有効期限が切れている場合は、入札には<br>参加することができません。提出がまだの方は、総務部契約検査をまで提出してください。<br>電子入札システムロ・<br>URLをクリック | グイン        |
|             | ・電子入札システムへのログインは以下のURLです。                                                                                                    |            |
|             | https://e-bid.nyusatsu.ebid-osaka.jp/CALS/Accepter/index.jsp?<br>KikanNo=0205&HachuType=0                                          | CD A 😂 🖬 🧀 |

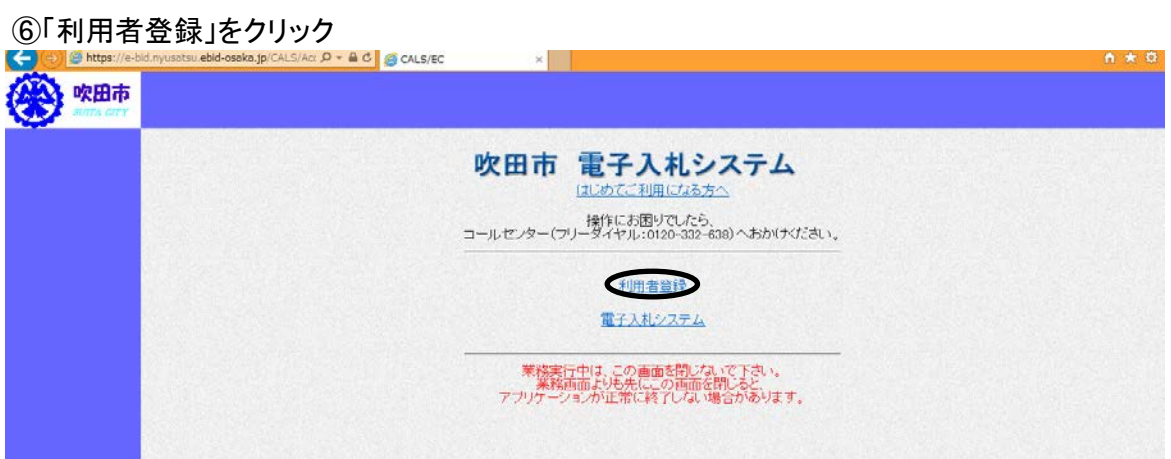

#### ⑦「利用者登録処理」をクリック

| UALS/EQ - Microsoft Internet Explorer |                                               |     |          | - 미즈 |
|---------------------------------------|-----------------------------------------------|-----|----------|------|
| <b>(※)</b> 吹田市                        | 2005年03月09日 15時47分                            | 欧田市 | 電子入札システム | Ø    |
| - 利用者登録345.9                          | 必要なファイルを読み込んでいますので<br>時刻表示がされるまで、操作をしないでください。 |     |          | 4    |
|                                       |                                               |     |          |      |
|                                       |                                               |     |          |      |
|                                       | 吹田市 電子入札システ                                   | 4   |          |      |
|                                       | 受注者クライアント                                     |     |          |      |
|                                       |                                               |     |          | 1251 |

## ⑧「登録」をクリック

| 2005年03月09日 15時48分 吹田市 電子入札 | элты 🧭                          |
|-----------------------------|---------------------------------|
| 利用者登録メニュー                   |                                 |
|                             |                                 |
|                             |                                 |
|                             |                                 |
|                             |                                 |
| 全部 変更 iCカード更新               |                                 |
|                             | 2005年03月09日 15時40分<br>利用者登録メニュー |

⑨PIN番号(ICカード認証局から配布される番号)を入力

| CALS/EC - Microsoft Inter | et Explorer        |        |          | <u>-     ×</u> |
|---------------------------|--------------------|--------|----------|----------------|
| w田市<br>SUTTA CITY         | 2005年03月09日 15時49分 | 吹田市    | 電子入札システム | Ø              |
| ○利用者登録処理                  | 利用者登録メニュー          |        |          |                |
|                           |                    | a      |          |                |
|                           | PIN番号を入力してください。    |        |          |                |
|                           | PIN番号:             |        |          |                |
|                           | ОК ++>セル           | -ド更新   |          |                |
|                           | Java Applet Window |        |          |                |
|                           | ICカードの認証局から配布される   | 。PIN番号 | を入力      |                |
|                           |                    |        |          |                |

⑩「登録番号」、「商号又は名称」、「ユーザパスワード」を入力し、「検索」をクリック

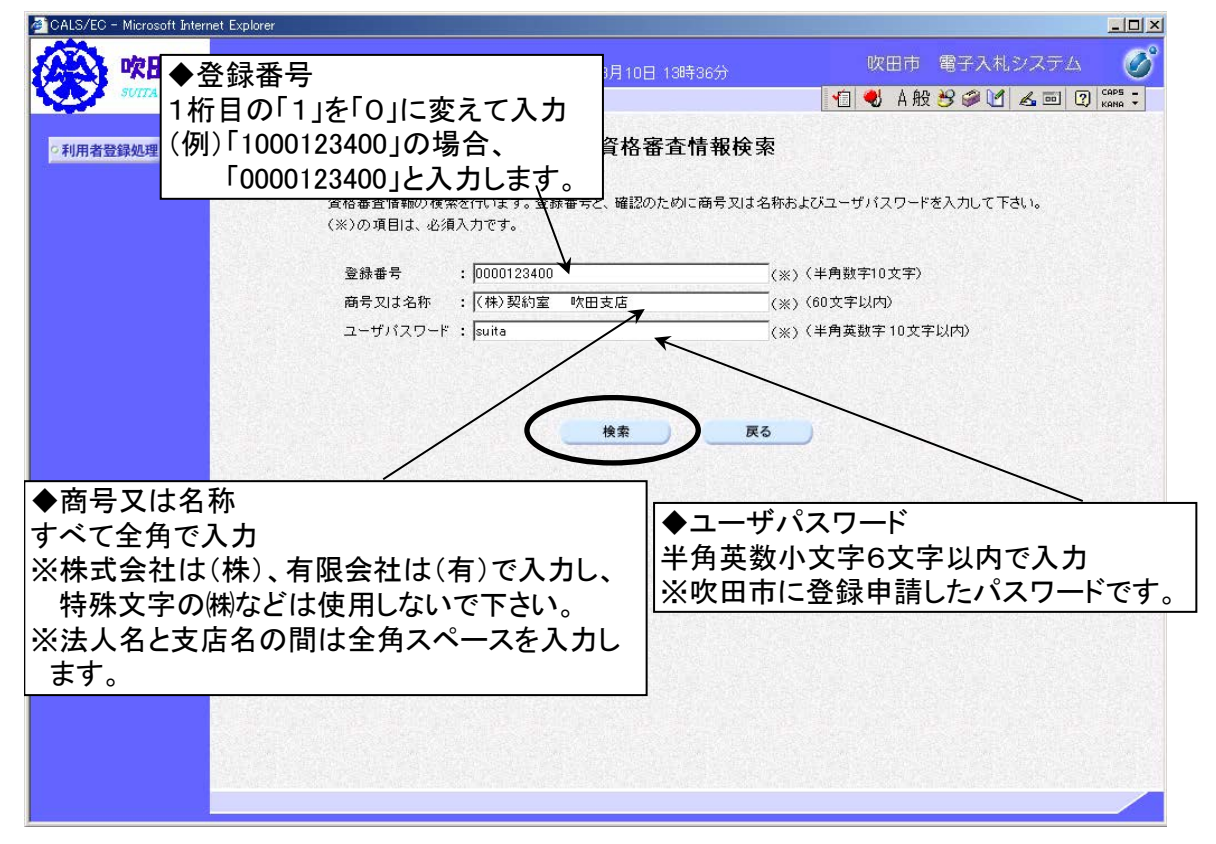

## ①企業情報、代表窓口情報、ICカード利用部署情報を入力し、入力内容確認をクリック

| YERALI         | <b>企業情報</b><br>企業名称<br>企業名称<br>企業住所<br>代表者氏名<br>代表者氏名<br>代表者氏名<br>代表不正書<br>民新書号<br>代表FAX番号<br>部署名 | <b>利用者登録</b><br>利用者登録では、業者情報とにカードの<br>(※)の項目は、必須入力です。<br>: (株)契約室 テストデータ<br>: 5648550<br>: 大阪府吹田市泉町1丁目3番40号<br>: 吹田市長<br>:<br>: [06-6384-1231<br>: [06-6337-1631<br>: [財務部契約室] | 登録を行います。<br>(※)(半角 例:03-0000-0000)<br>(※)(半角 例:03-0000-0000)<br>(※)(30文字以内)                        |
|----------------|---------------------------------------------------------------------------------------------------|----------------------------------------------------------------------------------------------------|----------------------------------------------------------------------------------------------------|
| 经最处理           | <b>企業情報</b><br>企業名称<br>企業名称<br>企業40<br>全業住所<br>代表者氏名<br>代表代名<br>代表電話番号<br>代表FAX番号<br>部署名          | 利用者登録では、業者情報とにカードの<br>(※)の項目は、必須入力です。<br>: (株)契約室 テストデータ<br>: 5648550<br>: 大阪府吹田市泉町1丁目3番40号<br>: 吹田市長<br>:<br>[06-6384-1231<br>: [06-6337-1631<br>: [財務部契約室                    | 登録を行います。<br>(※)(半角例:03-0000-0000)<br>(※)(半角例:03-0000-0000)<br>(※)(30文字以内)                          |
|                | 企業情報<br>企業名称<br>企業名称<br>企業名称<br>企業名称<br>企業名称<br>代表者氏<br>代表者氏<br>代表者役職<br>代表者武番号<br>代表不動音<br>部署名   | : (株)契約室 テストデータ<br>: 5648550<br>: 大阪府吹田市泉町1丁目3番40号<br>: 吹田市長<br>:<br>[06-6384-1231<br>: [06-6337-1631<br>: [財務部契約室                                                             | <ul> <li>(※)(半角例:03-0000-0000)</li> <li>(※)(半角例:03-0000-0000)</li> <li>(※)(30文字以内)</li> </ul>      |
|                | 企業名称<br>企業郵便番号<br>企業住所<br>代表者氏名<br>代表者役職<br>代表電話番号<br>代表FAX番号<br>部署名                              | : (株)契約室 テストデータ<br>: 5648550<br>: 大阪府吹田市泉町1丁目3番40号<br>: 吹田市長<br>:<br>: [06-6384-1231<br>: [06-6337-1631<br>: [財務部契約室                                                           | <ul> <li>(※) (半角 例:03-0000-0000)</li> <li>(※) (半角 例:03-0000-0000)</li> <li>(※) (30文字以内)</li> </ul> |
|                | 代表電話番号<br>代表FAX番号<br>部署名                                                                          | : 06-6384-1231<br>: 06-6337-1631<br>: 財務部契約室                                                                                                    | <ul> <li>(※)(半角例:03-0000-0000)</li> <li>(※)(半角例:03-0000-0000)</li> <li>(※)(30文字以内)</li> </ul>      |
|                | 代表FAX番号<br>部署名                                                                                    | : 06-6337-1631<br>: 財務部契約室                                                                                                    | (※)(半角 例:03-0000-0000)<br>(※)(30文字以内)                                                              |
|                | 部署名                                                                                               | : 財務部契約室                                                                                                    | (※)(30文字以内)                                                                                        |
|                |                                                                                                   |                                                                                                    |                                                                                                    |
|                | 代表窓口情報                                                                                            |                                                                                                    |                                                                                                    |
|                | 連絡先名称(部署名等)                                                                                       | : 財務部契約室                                                                                                    | (※)(60文字以内)                                                                                        |
|                | 連絡先郵便番号                                                                                           | : 564-8550                                                                                                    | (※)(半角 例:123-4567)                                                                                 |
|                | 連絡先住所                                                                                             | : 大阪府吹田市泉町1丁目3番40号                                                                                                    | (※)(60文字以内)                                                                                        |
|                | 連絡先氏名                                                                                             | : 契約 太郎                                                                                                    | (※) (20文字以内)                                                                                       |
| and the second | 連絡先電話番号                                                                                           | : 06-6384-1231                                                                                                    | (※) (半角 例:03-0000-0000)                                                                            |
|                | 連絡先FAX番号                                                                                          | : 06-6337-1631                                                                                                    | (※) (半角 例:03-0000-0000)                                                                            |
|                | 連絡先メールアドレス                                                                                        | : keiyak,s@city.suita.osaka.jp                                                                                                    | (※) (半角100文字以内)                                                                                    |
|                | ICカード利用部署情報                                                                                       |                                                                                                    |                                                                                                    |
|                | ICカード企業名称<br>ICカード取得者氏名                                                                           | :地方公共团体<br>:市長                                                                                                    |                                                                                                    |
| Shis in        | ICカード取得者住所<br>は他生々なくが見るので                                                                         | : Osaka Area                                                                                                    | And Constitutes                                                                                    |
|                | 理由无治行(認識治等)                                                                                       | : [51756P\$(57產<br>· [564-0550                                                                                                    | (x) (00X+k(M)                                                                                      |
|                | 建物元季试管节                                                                                           | · /************************************                                                                                                    | (*) (+/1 m: (23*4007)                                                                              |
|                | 建物元注用                                                                                             | · [AND + 02                                                                                                    | (x) (00 X + kr)                                                                                    |
| 1 / J. C. L    | 建物元氏石                                                                                             | - pear                                                                                                    | (*) (*** #****                                                                                     |
|                | 連結先電話音写                                                                                           | : po-0384-1231                                                                                                    | (*) (*** #1:03-0000-0000)                                                                          |
| 1.00           | 通铅元FAX番号                                                                                          | :  06-6337-1631                                                                                                    | (※)(羊門 例:03-0000-0000)                                                                             |
|                | 連絡先メールアドレス                                                                                        | : ∥keiyak,s@city.suita.osaka.jp                                                                                                    | (※) (半角100文字以内)                                                                                    |
|                |                                                                                                   | $\bigcap$                                                                                                    |                                                                                                    |
|                |                                                                                                   | 人力内容確認                                                                                                    |                                                                                                    |

## 12入力内容に誤りがないか確認し、「登録」をクリック

| 🚈 CALS/EC – Microsoft Internet Explorer |             |                                                                        |           |
|-----------------------------------------|-------------|------------------------------------------------------------------------|-----------|
| (1) 吹田市                                 |             | 2005年03月10日 15時10分 吹田市 電子入札システム                                        | Ø         |
| SUITA CITY                              |             |                                                                        |           |
| の利用者登録処理                                |             | 登録内容確認                                                                 | <b>^</b>  |
|                                         |             |                                                                        | Sec.      |
|                                         | 企業情報        |                                                                        |           |
|                                         | 企業名称        | : (株)契約室 テストデータ                                                        |           |
|                                         | 企業郵便番号      | : 5648550                                                              | Same      |
|                                         | 企業住所        | :大阪府吹田市泉町1丁目3番40号                                                      |           |
|                                         | 代表者氏名       | :吹田市長                                                                  | San State |
|                                         | 代表者役職       | 이 가는 물건이 잘 못 물건을 얻는 것은 물건이 가지 않는 물건이                                   |           |
|                                         | 代表電話番号      | : 06-6384-1231                                                         |           |
|                                         | 代表FAX番号     | : 06-6337-1631                                                         |           |
|                                         | 部署名         | : 财務部契約室                                                               |           |
|                                         | 代表窓口情報      |                                                                        |           |
|                                         | ·           | : 財務部契約室                                                               |           |
|                                         | 連絡先郵便番号     | : 564-8550                                                             |           |
|                                         | 連絡先住所       | :大阪府吹田市泉町1丁目3番40号                                                      |           |
|                                         | 連絡先氏名       | :契約 太郎                                                                 |           |
|                                         | 連絡先電話番号     | : 06-6384-1231                                                         |           |
|                                         | 連絡先FAX番号    | : 06-6337-1631                                                         |           |
|                                         | 連絡先メールアドレス  | ∶keiyak_s@city.suita.osaka.jp                                          |           |
|                                         | ICカード利用部署情報 |                                                                        | _         |
|                                         | ICカード企業名称   | : 地方公共団体                                                               |           |
|                                         | ICカード取得者氏名  | : 市長                                                                   |           |
|                                         | ICカード取得者住所  | : Osaka Area                                                           |           |
|                                         | 連絡先名称(部署名等) | :財務部契約室                                                                |           |
|                                         | 連絡先郵便番号     | : 564-8550                                                             |           |
|                                         | 連絡先住所       | :大阪府吹田市泉町1丁目3番40号                                                      |           |
|                                         | 連絡先氏名       | :契約 太郎                                                                 |           |
|                                         | 連絡先電話番号     | : 06-6384-1231                                                         |           |
|                                         | 連絡先FAX番号    | : 06-6337-1631                                                         |           |
|                                         | 連絡先メールアドレス  | : keiyak_s@city.suita.osaka.jp                                         |           |
|                                         | ICカード情報     |                                                                        |           |
|                                         |             |                                                                        | 1000      |
|                                         | 証明書シリアル番号   | : 3486777                                                              | 1.1       |
|                                         | 証明書発行者      | : OU=GoSign Certification Authority.O=Nippon Denshi Ninsho Co.Ltd.C=JP |           |
|                                         | 証明書有効期限     | : 2005/08/26                                                           |           |
|                                         |             | 企業情報及び いわード利用研究情報の企業を数が                                                |           |
|                                         |             | 御社の企業名称であることを確認してください。                                                 |           |
|                                         |             | この内容でよろしければ登録ボタンを押してください                                               |           |
|                                         |             | $\frown$                                                               |           |
|                                         |             | 反 登録 戻る                                                                | _         |
| 4                                       |             |                                                                        |           |
|                                         |             |                                                                        |           |

#### 13「印刷」をクリック

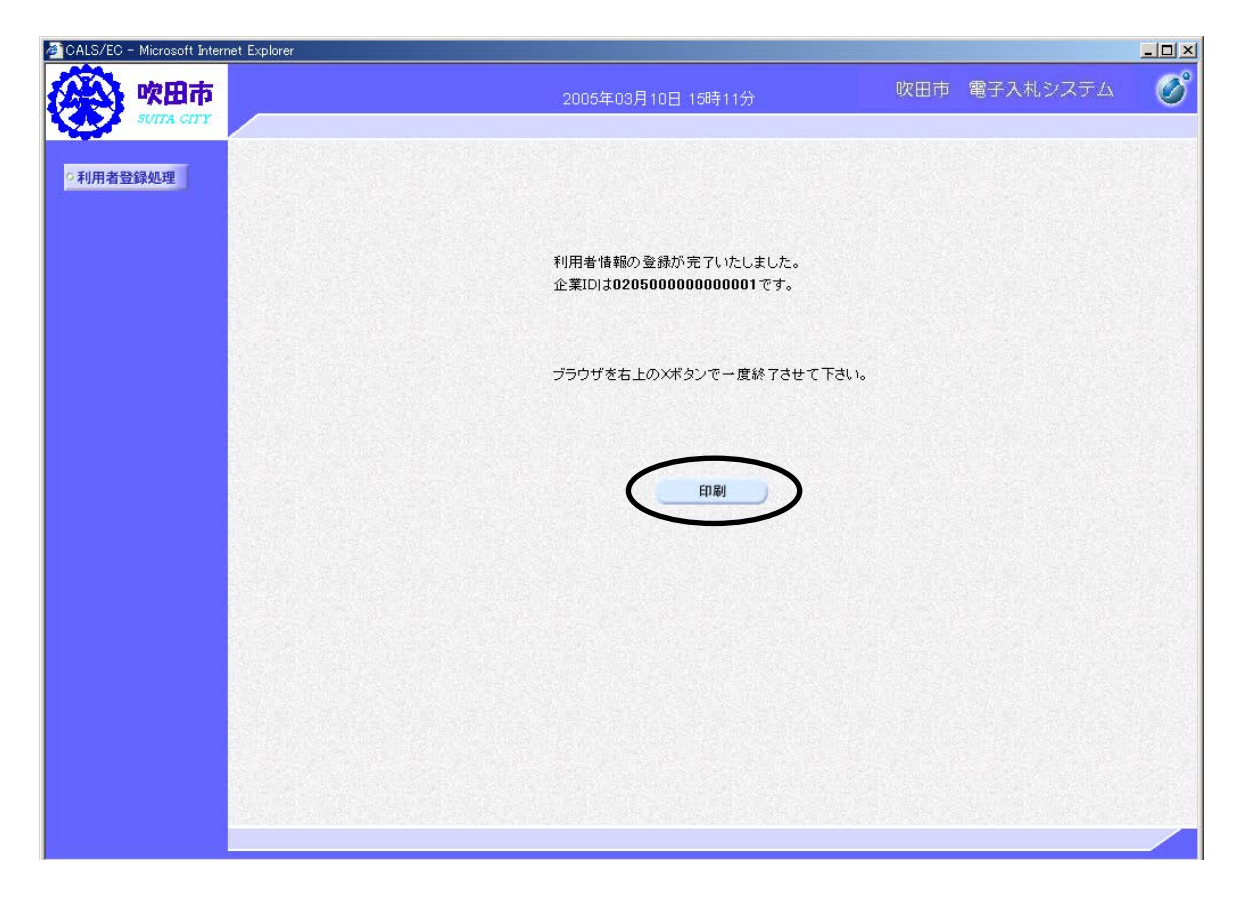

(1)印刷ボタンを押して印刷

| Attps://e-bid.nyusatsu.elga.jp/CALS/UregAccepter/ebidmlit/jsp/comme_/heter/ebidmlit/jsp/comme_/heter | eaderMenuUAccepter.jsp - Microsoft Internet Explorer                                                                      |   |
|----------------------------------------------------------------------------------------------------|----------------------------------------------------------------------------------------------------|---|
| ← 戻る → → → 🙆 💁 🖓 🖏 🦓 検索 📾 お気に入り 🎯 📑 - 🎒 🗈                                                            |                                                                                                    |   |
| U                                                                                                    | 利用者情報                                                                                                    | * |
| 企業ID<br>企業名称<br>企業郵便番号<br>企業住所<br>代表者氏名<br>代表者役職<br>代表電話番号<br>代表下AX番号                                | : 020500000000001<br>: (林)契約室 テストデータ<br>: 5648550<br>: 大阪府��田市泉町1丁目3番40号<br>: 吹田市長<br>:<br>06-6384-1231<br>: 06-6337.1631 |   |
| 部署名<br>連絡先名称(部署名等)<br>連絡先郵便番号<br>連絡先任所<br>連絡先氏名<br>連絡先氏名<br>連絡先氏名<br>連絡先下AX番号                        | : 財務部契約室<br>: 財務部契約室<br>: 564-8550<br>: 大阪府吹田市泉町1丁目3番40号<br>: 契約 太郎<br>: 06-6334-1231<br>: 06-6337-1631                   |   |
| 連絡先メールアドレス<br>ICカード企業名称<br>ICカード取得者氏名<br>ICカード取得者住所<br>連絡先名称(部署名等)<br>連絡先郵便番号<br>連絡先年所               | : keiyak_s@city.suita.osaka.jp<br>: 地方公共団体<br>: 市長<br>: Osaka Area<br>: 財務部契約室<br>: 564-8550<br>: 方阪高鉄田市島町1丁目3番40号        |   |
| 連絡先氏名<br>連絡先氏名<br>連絡先FAX番号<br>連絡先FAX番号<br>連絡先メールアドレス                                                 | · 八昭和77日 1175-111日 11-10日 11-10日<br>: 契約 太郎<br>: 06-6334-1231<br>: 06-6337-1631<br>: keiyak_s@city.suita.osaka.jp         | V |

※ 利用者登録は、一度行うと再度行う必要はありません。

6 電子入札による指名競争入札の流れ

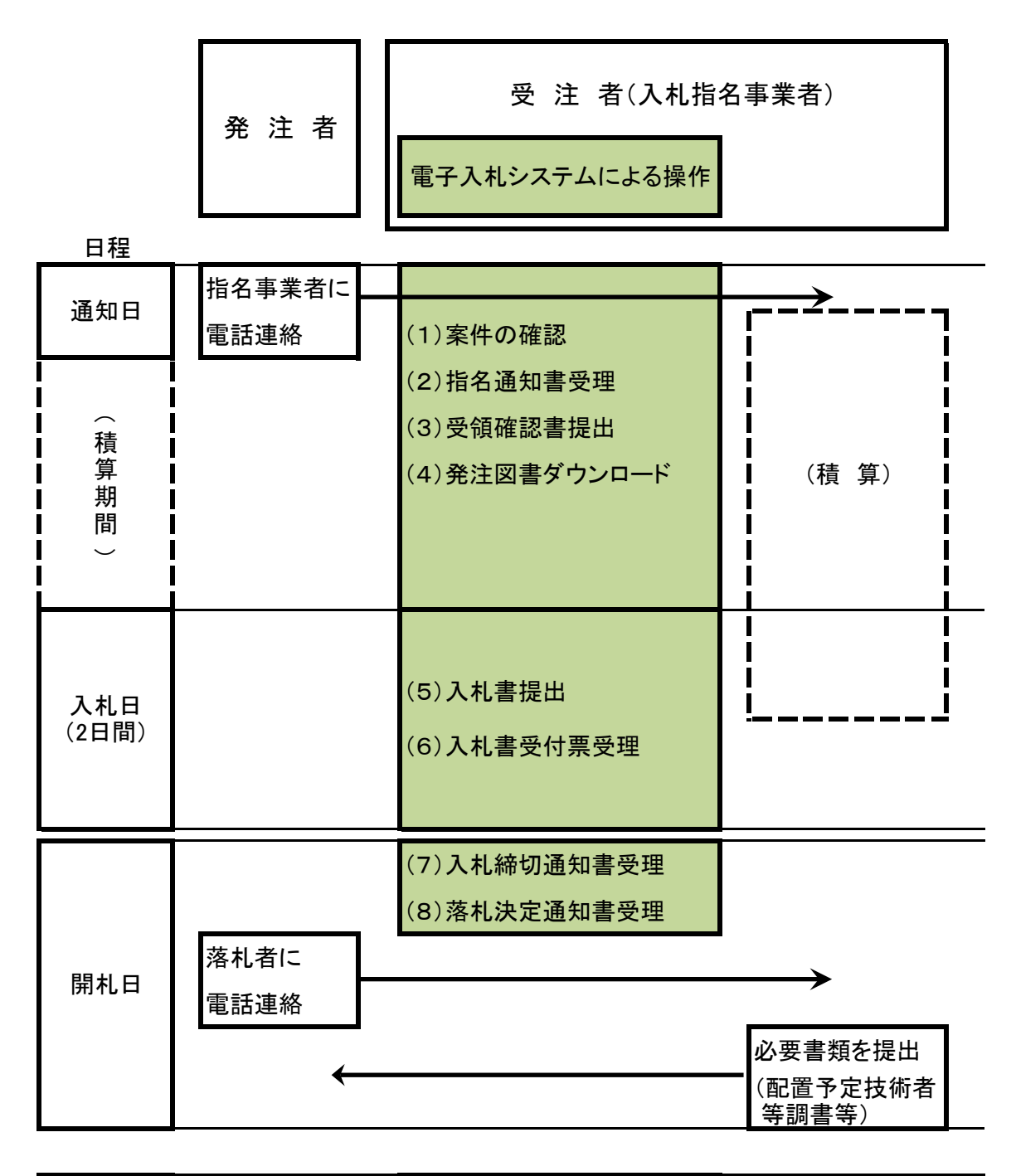

| 契約締結日 | 契約締結 |  |
|-------|------|--|
|-------|------|--|

# 7 電子入札システムの操作方法

## (※)共通 電子入札システムログイン

①電子入札システムのログイン画面まで移動(【利用者登録までの流れ】①~⑤までは同じ)
 ②「電子入札システム」をクリック

| 🗲 😌 🎯 https://e   | bid.nyusatsu.ebid-osaka.jp/CALS/Acr 🔎 - 🚔 🖒 👩 CALS/EC | ×                   |                                                                  |             | ń 🛧 🛱 |
|-------------------|-------------------------------------------------------|---------------------|------------------------------------------------------------------|-------------|-------|
| w田市<br>Surra Cerr |                                                       |                     |                                                                  |             |       |
|                   |                                                       | 吹田市                 | 電子入札システム                                                         |             |       |
|                   |                                                       | コールセンター(フ           | 操作にお困りでしたら、<br>リーダイヤル:0120-332-638) へおかけください                     | <u>, v.</u> |       |
|                   |                                                       |                     | 利用者登録                                                            |             |       |
|                   |                                                       |                     | 電子入札システム                                                         |             |       |
|                   |                                                       | 来相手<br>業務<br>アプリケーン | 行中に、この画面を閉じるようとするい。<br>画面よりも先にこの画面を閉じると、<br>/ョンが正常に終了しない場合があります。 |             |       |
|                   |                                                       |                     |                                                                  |             |       |

③「電子入札システム」をクリック

| - 11 A        |                                                             |     | ALM S |
|---------------|-------------------------------------------------------------|-----|-------|
| (人) 吹田市       | 2004/00/10/00/00/14110/00/00/00/00/00/00/00/00/00/00/00/00/ |     | 0     |
| <b>O MARK</b> | BPARGADA BURN                                               | n#7 |       |
|               | お銀なファイルを動み込んでいますので<br>時気読号がはれるまで、操作性しないでくどれい。               |     |       |
|               |                                                             |     |       |
|               |                                                             |     |       |
|               |                                                             |     |       |
|               |                                                             |     |       |
|               |                                                             |     |       |
|               | 吹田市電子入札システム                                                 |     |       |
|               | #2873472+                                                   |     |       |

④PIN番号(ICカード認証局から配布される番号)を入力

| PIN番号入力ダイアログ           | × |
|------------------------|---|
| PIN番号を入力してください。        |   |
| PIN番号:                 |   |
| <u>ОК</u> ++ンセル        |   |
|                        |   |
| Cカードの認証局から配布されるPIN番号を入 | カ |

# (1)案件の確認

①工事の「指名競争入札」にチェック図を入れ、「発注案件一覧」をクリック

| 💫 吹田市                      |                       | 2008年12月19日 19時29分                                                                                                    | 共鳴利用 電子入札システム                     | (   |  |
|----------------------------|-----------------------|----------------------------------------------------------------------------------------------------|-----------------------------------|-----|--|
| συτα είττ                  | モデム                   | れシステム 検証機能                                                                                                    |                                   | N#7 |  |
| ATTANT                     |                       | 発注案件検索                                                                                                    |                                   |     |  |
| <b>発注室供一</b> 管             | 25.85                 | 結為部長的検査室                                                                                                    | *                                 |     |  |
| 人民代記一覧<br>登録者供報<br>保存デーク表示 | 7252                  | 連級都市部市面地経体課(旧)<br>本方(10)推進部市部地経体課<br>建築都市部市部地経体型<br>建築都市部市路総設体型<br>体設都市部省に均可開発設<br>生まで水道部上水下水道建設課(旧)<br>土木下水道部造器は投資<br>生れて水道部造器は設置 |                                   |     |  |
|                            |                       | 18                                                                                                    | ニンフル・番託・役務                        |     |  |
| 指名競争入林                     |                       |                                                                                                    |                                   |     |  |
|                            | 工事種別/エンサル・奏<br>証・役務種別 | マ金て           土木工事<br>上木<br>上本<br>上本<br>上本<br>日<br>市<br>フレバブ<br>マー                                                                 | 文章で<br>教授一般<br>和空雨皇<br>建築一般<br>構造 | *   |  |
|                            | <b>第</b> 件 纪想         | 全て<br>一 結果登録後の実体を表示しない場合は予                                                                                                    | ■                                 |     |  |
|                            | <b>##</b> 811         | 「<br>「<br>一<br>二<br>二<br>二<br>二<br>二<br>二<br>二<br>二<br>二<br>二<br>二<br>二<br>二                                                       |                                   |     |  |
|                            | X/180                 |                                                                                                    |                                   |     |  |

## ②指名された工事が表示されます。

| ebd cask.jp         ebd cask.jp         2017年109月07日 168時42分         吸田市 電子入札ジステム         必           ● 監易案件検索         ● 登島案件検索         ● 登島案件検索         ● 登島案件検索         ● 登島案件検索         ● 登島案件検索         ● 登島案件検索         ● 登島案件検索         ● 登島案件検索         ● 登島案件検索         ● 登島案件検索         ● 登島案件検索         ● 登島案件検索         ● 登島案件検索         ● 登島案件検索         ● 登島案件検索         ● 登島案件検索         ● 登事         ● 登事         ● 目         ● 目         ● 目         ● 目         ● 目         ● 目         ● 目         ● 目         ● 目         ● 目         ● 目         ● 目 <t< th=""><th>Central         ebid-osaka,jp         MBB@075           Contraction         2017年09月07日 16時42分         灰田市 電子入札システム         CO           Contraction         電子入札システム         各証書価         CO           Contraction         電子入札システム         各証書価         CO         CO           Contraction         電子入札システム         各証書価         CO         CO         CO           Contraction         電子入札システム         各証書価         CO         CO&lt;</th><th>Cattor         ebid-caska.jp         ★ 田陽@015-           WCHC         CO174:09月07日 16842分         WCHD 電子入札システム         電子入札システム         WEID         CO174:09月07日 16842分         CO174:09月07日 16842分         CO174:09月07日 16842分         CO174:09月07日 16842分         CO174:09月07日 16842分         CO174:09月07日 16842分         CO174:09月07日 16842分         CO174:09月07日 16842分         CO174:09月07日 16842分         CO174:09月07日 188420         CO174:09月07日 188420         CO174:</th><th>Citegy         ebid-ceska.jp         X 証明書のエラー            ・ の口下<br/>・ のTA CTT           2017年09月07日 16時12分           吹田市 電子入札システム               ご             ひつつつつつつつつつつつつ</th><th>ebid-coake.jp         全 証明書の1           砂田市         2017年09月07日 16時42分         欧田市&lt;着子入札ジステム</th>         電子入札ジステム         管理書の1           2         服易家件検索         電子入札ジステム         管理書         (日本)         (日本)<th>Change         ebid-osaka.jp         X 証明書の1:<br/>2017年09月07日 16時42分         使田市 電子入札システム           ・ 知忌家件検索         ・ 2017年09月07日 16時42分         使田市 電子入札システム         ()           ・ 知忌家件検索         ・ 電子入札システム         ()         ()           ・ 知忌家件検索         ・ 2017年09月07日 16時42分         ()         ()           ・ 如馬家件検索         ・ 電子入札システム         ()         ()           ・ 強馬家件検索         ・ 電子入札システム         ()         ()           ・ 強馬家件検索         ・ 電子入札システム         ()         ()           ・ 強馬家件検索         ・ 電子入札システム         ()         ()           ・ 強馬家件検索         ・ 電子入札システム         ()         ()           ・ 強馬家件検索         ・ 電子入札システム         ()         ()           ・ 強馬家件検索         ・ ()         ()         ()           ・ 強力         ・ ()         ・ ()         ()         ()           ・ 強力         ・ ()         ()         ()         ()         ()           ・ 強力         ・ ()         ・ ()         ()         ()         ()         ()           ・ 強力         ・ ()         ・ ()         ()         ()         ()         ()         ()</th><th>Control         ebid-osaka.jp         I 目前書のII                ・ 回日本の中の「日本の中の「日本の中の「日本の中の「日本の中の「日本の中の「日本の中の「日本の中の「日本の中の「日本の中の「日本の中の「日本の中の「日本の中の「日本の中の「日本の中の「日本の中の「日本の中の「日本の中の「日本の中の「日本の中の「日本の中の「日本の中の「日本の中の「日本の中の「日本の中の「日本の中の「日本の中の「日本の中の「日本の中の「日本の中の「日本の中の「日本の中の「日本の中の「日本の中の「日本の中の「日本の中の「日本の中の「日本の中の「日本の中の「日本の中の「日本の中の「日本の中の「日本の中の「日本の中の「日本の中の「日本の中の「日本の中の「日本の中の「日本の中の」」                ・ 回日本の中の「日本の中の「日本の中の「日本の中の」」               2017年09月07日 16時42分               文田市 電子入札システム               至子入札システム               至子入               至子入               至子入               至于人               至于人               至于人               至子人               至子人の</th><th>ebid-costa:jp         A 証明                ・ の田市<br/>・ の口市<br/>・ の口市<br/>・ の口市<br/>・ の口市<br/>・ の口市<br/>・ の口市<br/>・ の口市<br/>・ の口市<br/>・ の口市<br/>・ の口市<br/>・ の口市<br/>・ の口市<br/>・ の口市<br/>・ の口市<br/>・ の口市<br/>・ の口市<br/>・ の口市<br/>・ の口市<br/>・ の口市<br/>・ の口市<br/>・ の口市<br/>・ の口市<br/>・ の口市<br/>・ の口市<br/>・ の口市<br/>・ の口市<br/>・ の口市<br/>・ の口市             ・    ののののののので<br/>・ ・ ・ ・ ・ ・ ・ ・ ・ ・ ・ ・ ・</th></t<> | Central         ebid-osaka,jp         MBB@075           Contraction         2017年09月07日 16時42分         灰田市 電子入札システム         CO           Contraction         電子入札システム         各証書価         CO           Contraction         電子入札システム         各証書価         CO         CO           Contraction         電子入札システム         各証書価         CO         CO         CO           Contraction         電子入札システム         各証書価         CO         CO<                                                                                                    | Cattor         ebid-caska.jp         ★ 田陽@015-           WCHC         CO174:09月07日 16842分         WCHD 電子入札システム         電子入札システム         WEID         CO174:09月07日 16842分         CO174:09月07日 16842分         CO174:09月07日 16842分         CO174:09月07日 16842分         CO174:09月07日 16842分         CO174:09月07日 16842分         CO174:09月07日 16842分         CO174:09月07日 16842分         CO174:09月07日 16842分         CO174:09月07日 188420         CO174:09月07日 188420         CO174:                                                                                                    | Citegy         ebid-ceska.jp         X 証明書のエラー            ・ の口下<br>・ のTA CTT           2017年09月07日 16時12分           吹田市 電子入札システム               ご             ひつつつつつつつつつつつつ                                                                                                    | ebid-coake.jp         全 証明書の1           砂田市         2017年09月07日 16時42分         欧田市<着子入札ジステム                                                                                                    | Change         ebid-osaka.jp         X 証明書の1:<br>2017年09月07日 16時42分         使田市 電子入札システム           ・ 知忌家件検索         ・ 2017年09月07日 16時42分         使田市 電子入札システム         ()           ・ 知忌家件検索         ・ 電子入札システム         ()         ()           ・ 知忌家件検索         ・ 2017年09月07日 16時42分         ()         ()           ・ 如馬家件検索         ・ 電子入札システム         ()         ()           ・ 強馬家件検索         ・ 電子入札システム         ()         ()           ・ 強馬家件検索         ・ 電子入札システム         ()         ()           ・ 強馬家件検索         ・ 電子入札システム         ()         ()           ・ 強馬家件検索         ・ 電子入札システム         ()         ()           ・ 強馬家件検索         ・ 電子入札システム         ()         ()           ・ 強馬家件検索         ・ ()         ()         ()           ・ 強力         ・ ()         ・ ()         ()         ()           ・ 強力         ・ ()         ()         ()         ()         ()           ・ 強力         ・ ()         ・ ()         ()         ()         ()         ()           ・ 強力         ・ ()         ・ ()         ()         ()         ()         ()         ()                                                                                                    | Control         ebid-osaka.jp         I 目前書のII                ・ 回日本の中の「日本の中の「日本の中の「日本の中の「日本の中の「日本の中の「日本の中の「日本の中の「日本の中の「日本の中の「日本の中の「日本の中の「日本の中の「日本の中の「日本の中の「日本の中の「日本の中の「日本の中の「日本の中の「日本の中の「日本の中の「日本の中の「日本の中の「日本の中の「日本の中の「日本の中の「日本の中の「日本の中の「日本の中の「日本の中の「日本の中の「日本の中の「日本の中の「日本の中の「日本の中の「日本の中の「日本の中の「日本の中の「日本の中の「日本の中の「日本の中の「日本の中の「日本の中の「日本の中の「日本の中の「日本の中の「日本の中の「日本の中の「日本の中の」」                ・ 回日本の中の「日本の中の「日本の中の「日本の中の」」               2017年09月07日 16時42分               文田市 電子入札システム               至子入札システム               至子入               至子入               至子入               至于人               至于人               至于人               至子人               至子人の                                                                                                    | ebid-costa:jp         A 証明                ・ の田市<br>・ の口市<br>・ の口市<br>・ の口市<br>・ の口市<br>・ の口市<br>・ の口市<br>・ の口市<br>・ の口市<br>・ の口市<br>・ の口市<br>・ の口市<br>・ の口市<br>・ の口市<br>・ の口市<br>・ の口市<br>・ の口市<br>・ の口市<br>・ の口市<br>・ の口市<br>・ の口市<br>・ の口市<br>・ の口市<br>・ の口市<br>・ の口市<br>・ の口市<br>・ の口市<br>・ の口市<br>・ の口市             ・    ののののののので<br>・ ・ ・ ・ ・ ・ ・ ・ ・ ・ ・ ・ ・                                                                                                    |                                                                                                    |
|----------------------------------------------------------------------------------------------------|----------------------------------------------------------------------------------------------------|----------------------------------------------------------------------------------------------------|----------------------------------------------------------------------------------------------------|----------------------------------------------------------------------------------------------------|----------------------------------------------------------------------------------------------------|----------------------------------------------------------------------------------------------------|----------------------------------------------------------------------------------------------------|----------------------------------------------------------------------------------------------------|
| 空ロ市       空日本 総合 (1)       空日本 総合 (1)       空日本 総合 (1)       空日本 総合 (1)       空日本 総合 (1)       ご         ・ 協力       ・ 協力 <td>空田市<br/>Suna crit       2017年09月07日 16時42分       欧田市 電子入札ジステム       ジ         * 個易案件検索<br/>* 発見案件分案<br/>* 発見案件与算<br/>* 発見案件与算<br/>* 公式代表一覧       電易案件検索<br/>* 部局 吹田市<br/>公案10 0050000000000<br/>公式代表一覧<br/>* 文化技巧一覧<br/>* 文化技巧一覧<br/>* 金銭者情報<br/>* 保存データ表示       第二       第二       そご案件<br/>* 公式<br/>* 公式<br/>* 公式<br/>* 公式<br/>* 公式<br/>* 公式<br/>* 公式<br/>* 公式</td> <td>空田市       2017年09月07日 16時42分       欧田市       電子入札システム       登録書         • 留易案件検索       電子入札システム       餐園 優優           • 留易案件検索       第局 吹田市                                                                                                    <!--</td--><td>吹田市         2017年09月07日 16時42分         吹田市         電子入札システム         ②           * 簡易案件検索         電子入札システム         福祉福祉         ②           * 登場案件検索         発注案件一覧         第局         応田市            * 登場案件検索         2000000000000000000000000000000000000</td><td>吹田市         2017年09月07日 16時42分         吹田市         電子入札ジステム         管理機構           2 個易案件検索         電子入札ジステム         管理機構                                                                                                    <td>吹田市         2017年09月07日 16時42分         吹田市         電子入札システム         管理人札システム         管理人札システム         管理人札システム         管理人札システム         管理人札システム         管理人札システム         管理人札システム         管理人札システム         管理人札システム         管理人札システム         管理人札システム         管理人札システム         管理人札システム         管理人札システム         管理人札システム         管理人協力         学業人札システム         管理人協力         学業人札システム         管理人協力         学業人札システム         管理機構         学業人札システム         管理機構         学業人札システム         管理機構         学業人札システム         学業人札システム         学業人札システム         管理機構         学業人札システム         学業人札システム         学業人札システム         学業人札システム         学業人札システム         学業人札システム         学業人札システム         学業人札システム         学業人札システム         学業人札システム         学業人札         学業人札システム         学業人札システム           <th td="" 学業人札<=""><td>吹田市         2017年09月07日 16時42分         欧田市         電子入札ジステム         電子入札ジステム         電子入札ジステム         電子入札ジステム         電子入札ジステム         電子入札ジステム         電子入札ジステム         電子入札ジステム         電子入札ジステム         電子入札ジステム         電子入札ジステム         電子入札ジステム         電子入札ジステム         電子入札ジステム         電子入札ジステム         電子入札ジステム         電子、         電子、</td><td>吹田市         2017年09月07日 16時42分         吹田市         電子入札システム           * 飯品家件検索         電子入札システム         電子入札システム         電子入札システム           * 飯品家件検索         発注案件検索         発注案件一覧           * 免注案件         部局         吹田市         金元家件・目           * 生菜D         02050000000078         金元家件・目         金元家件・目</td></th></td></td></td>                                                                                                    | 空田市<br>Suna crit       2017年09月07日 16時42分       欧田市 電子入札ジステム       ジ         * 個易案件検索<br>* 発見案件分案<br>* 発見案件与算<br>* 発見案件与算<br>* 公式代表一覧       電易案件検索<br>* 部局 吹田市<br>公案10 0050000000000<br>公式代表一覧<br>* 文化技巧一覧<br>* 文化技巧一覧<br>* 金銭者情報<br>* 保存データ表示       第二       第二       そご案件<br>* 公式<br>* 公式<br>* 公式<br>* 公式<br>* 公式<br>* 公式<br>* 公式<br>* 公式                                                                                                    | 空田市       2017年09月07日 16時42分       欧田市       電子入札システム       登録書         • 留易案件検索       電子入札システム       餐園 優優           • 留易案件検索       第局 吹田市 </td <td>吹田市         2017年09月07日 16時42分         吹田市         電子入札システム         ②           * 簡易案件検索         電子入札システム         福祉福祉         ②           * 登場案件検索         発注案件一覧         第局         応田市            * 登場案件検索         2000000000000000000000000000000000000</td> <td>吹田市         2017年09月07日 16時42分         吹田市         電子入札ジステム         管理機構           2 個易案件検索         電子入札ジステム         管理機構                                                                                                    <td>吹田市         2017年09月07日 16時42分         吹田市         電子入札システム         管理人札システム         管理人札システム         管理人札システム         管理人札システム         管理人札システム         管理人札システム         管理人札システム         管理人札システム         管理人札システム         管理人札システム         管理人札システム         管理人札システム         管理人札システム         管理人札システム         管理人札システム         管理人協力         学業人札システム         管理人協力         学業人札システム         管理人協力         学業人札システム         管理機構         学業人札システム         管理機構         学業人札システム         管理機構         学業人札システム         学業人札システム         学業人札システム         管理機構         学業人札システム         学業人札システム         学業人札システム         学業人札システム         学業人札システム         学業人札システム         学業人札システム         学業人札システム         学業人札システム         学業人札システム         学業人札         学業人札システム         学業人札システム           <th td="" 学業人札<=""><td>吹田市         2017年09月07日 16時42分         欧田市         電子入札ジステム         電子入札ジステム         電子入札ジステム         電子入札ジステム         電子入札ジステム         電子入札ジステム         電子入札ジステム         電子入札ジステム         電子入札ジステム         電子入札ジステム         電子入札ジステム         電子入札ジステム         電子入札ジステム         電子入札ジステム         電子入札ジステム         電子入札ジステム         電子、         電子、</td><td>吹田市         2017年09月07日 16時42分         吹田市         電子入札システム           * 飯品家件検索         電子入札システム         電子入札システム         電子入札システム           * 飯品家件検索         発注案件検索         発注案件一覧           * 免注案件         部局         吹田市         金元家件・目           * 生菜D         02050000000078         金元家件・目         金元家件・目</td></th></td></td>                                                                                                    | 吹田市         2017年09月07日 16時42分         吹田市         電子入札システム         ②           * 簡易案件検索         電子入札システム         福祉福祉         ②           * 登場案件検索         発注案件一覧         第局         応田市            * 登場案件検索         2000000000000000000000000000000000000                                                                                                    | 吹田市         2017年09月07日 16時42分         吹田市         電子入札ジステム         管理機構           2 個易案件検索         電子入札ジステム         管理機構 <td>吹田市         2017年09月07日 16時42分         吹田市         電子入札システム         管理人札システム         管理人札システム         管理人札システム         管理人札システム         管理人札システム         管理人札システム         管理人札システム         管理人札システム         管理人札システム         管理人札システム         管理人札システム         管理人札システム         管理人札システム         管理人札システム         管理人札システム         管理人協力         学業人札システム         管理人協力         学業人札システム         管理人協力         学業人札システム         管理機構         学業人札システム         管理機構         学業人札システム         管理機構         学業人札システム         学業人札システム         学業人札システム         管理機構         学業人札システム         学業人札システム         学業人札システム         学業人札システム         学業人札システム         学業人札システム         学業人札システム         学業人札システム         学業人札システム         学業人札システム         学業人札         学業人札システム         学業人札システム           <th td="" 学業人札<=""><td>吹田市         2017年09月07日 16時42分         欧田市         電子入札ジステム         電子入札ジステム         電子入札ジステム         電子入札ジステム         電子入札ジステム         電子入札ジステム         電子入札ジステム         電子入札ジステム         電子入札ジステム         電子入札ジステム         電子入札ジステム         電子入札ジステム         電子入札ジステム         電子入札ジステム         電子入札ジステム         電子入札ジステム         電子、         電子、</td><td>吹田市         2017年09月07日 16時42分         吹田市         電子入札システム           * 飯品家件検索         電子入札システム         電子入札システム         電子入札システム           * 飯品家件検索         発注案件検索         発注案件一覧           * 免注案件         部局         吹田市         金元家件・目           * 生菜D         02050000000078         金元家件・目         金元家件・目</td></th></td> | 吹田市         2017年09月07日 16時42分         吹田市         電子入札システム         管理人札システム         管理人札システム         管理人札システム         管理人札システム         管理人札システム         管理人札システム         管理人札システム         管理人札システム         管理人札システム         管理人札システム         管理人札システム         管理人札システム         管理人札システム         管理人札システム         管理人札システム         管理人協力         学業人札システム         管理人協力         学業人札システム         管理人協力         学業人札システム         管理機構         学業人札システム         管理機構         学業人札システム         管理機構         学業人札システム         学業人札システム         学業人札システム         管理機構         学業人札システム         学業人札システム         学業人札システム         学業人札システム         学業人札システム         学業人札システム         学業人札システム         学業人札システム         学業人札システム         学業人札システム         学業人札         学業人札システム         学業人札システム <th td="" 学業人札<=""><td>吹田市         2017年09月07日 16時42分         欧田市         電子入札ジステム         電子入札ジステム         電子入札ジステム         電子入札ジステム         電子入札ジステム         電子入札ジステム         電子入札ジステム         電子入札ジステム         電子入札ジステム         電子入札ジステム         電子入札ジステム         電子入札ジステム         電子入札ジステム         電子入札ジステム         電子入札ジステム         電子入札ジステム         電子、         電子、</td><td>吹田市         2017年09月07日 16時42分         吹田市         電子入札システム           * 飯品家件検索         電子入札システム         電子入札システム         電子入札システム           * 飯品家件検索         発注案件検索         発注案件一覧           * 免注案件         部局         吹田市         金元家件・目           * 生菜D         02050000000078         金元家件・目         金元家件・目</td></th>                                                                                                    | <td>吹田市         2017年09月07日 16時42分         欧田市         電子入札ジステム         電子入札ジステム         電子入札ジステム         電子入札ジステム         電子入札ジステム         電子入札ジステム         電子入札ジステム         電子入札ジステム         電子入札ジステム         電子入札ジステム         電子入札ジステム         電子入札ジステム         電子入札ジステム         電子入札ジステム         電子入札ジステム         電子入札ジステム         電子、         電子、</td> <td>吹田市         2017年09月07日 16時42分         吹田市         電子入札システム           * 飯品家件検索         電子入札システム         電子入札システム         電子入札システム           * 飯品家件検索         発注案件検索         発注案件一覧           * 免注案件         部局         吹田市         金元家件・目           * 生菜D         02050000000078         金元家件・目         金元家件・目</td> | 吹田市         2017年09月07日 16時42分         欧田市         電子入札ジステム         電子入札ジステム         電子入札ジステム         電子入札ジステム         電子入札ジステム         電子入札ジステム         電子入札ジステム         電子入札ジステム         電子入札ジステム         電子入札ジステム         電子入札ジステム         電子入札ジステム         電子入札ジステム         電子入札ジステム         電子入札ジステム         電子入札ジステム         電子、         電子、                                                                                                    | 吹田市         2017年09月07日 16時42分         吹田市         電子入札システム           * 飯品家件検索         電子入札システム         電子入札システム         電子入札システム           * 飯品家件検索         発注案件検索         発注案件一覧           * 免注案件         部局         吹田市         金元家件・目           * 生菜D         02050000000078         金元家件・目         金元家件・目 |
| ・ 第馬案件検索       発注案件一覧         ・ 免注案件一覧          ・ 免注案件一覧          ・ 入礼状況一覧          ・ 入礼状況一覧          ・ 入礼状況一覧          ・ 公案日本          ・ 公案日本          ・ 公表          ・                                                                                                    | <ul> <li>         ・</li></ul>                                                                                                    |                                                                                                    | 2 簡易案件技業         発注案件一覧           ・ 発送案件換案         務局 吹田市           ・ 発送案件 更         企業D         02050000000003         表示案件 1-2                                                                                                    |                                                                                                    | 2 簡易案件検索         発注案件一覧           ・ 発送案件検索         部局 吹田市         表示案件 1-2           ・ 発送案件一覧         2         企業10         0.250000000003         全素(井) 1-2           ・ 入北状況一覧         企業比所         大阪府內田市泉町1丁目3番40号         全案件数 2           ・ 全業名称         吹田市長         ① 1         ●                                                                                                    |                                                                                                    | 2 簡易案件技業         発注案件一覧           ・ 免注案件換案         務局 吹田市           ・ 免注案件一覧         企業D           ・ 企業D         02050000000078                                                                                                    |                                                                                                    |
| 書         免注案件名称         面         提出         再提出         受付案         温如音         通知音         通知音         通         二         1         0000011         1         1         1         000011         1         1         1         1         1         1         1         1         1         1         1         1         1         1         1         1         1         1         1         1         1         1         1         1         1         1         1         1         1         1         1         1         1         1         1         1         1         1         1         1         1         1         1         1         1         1         1         1         1         1         1         1         1         1         1         1         1 <th1< th="">         1         1         <th1< th=""></th1<></th1<>                                                                                                    | 今注案件情報         競争参加资格強烈中間/         受機確認/         入礼         技術提集者/技術資料         企業           一         入礼方式         第注         参加资格设置中間/         浸出業品確認考         人礼         技術提集者/技術資料         企業           書         品は市田を含         日         第二日         日         日         第四日         クロ                                                                                                    | 案件表示期序 医件番号     ●昇順     ●昇順     ●最新更新日時     2017/09/07 16.42                                                                                                    | · A465.20-克         企業住所         大阪府吹田市泉町1丁目3番40号         主楽千叔         2           · 登録者情報         企業名称         吹田市设所三(株)         ① 1         ①           · 保存データ表示         氏名         吹田市長         ①         量新表示                                                                                                    | ・保存データ表示     氏名     吹田市長     最新表示       案件表示順序 医件番号     ●見順     ●見順     最新更新日時     2017.09.07 16.47                                                                                                    | 案件表示/順序 (案件番号)     ●昇順<br>○陸順     ●第一     ●新更新日時     2017/09/7 16:42       先注素件情報     人共方式     男性     ●加表明等/技術資料     提出家品書屋書     入北          大術道案者/技術資料      企業                                                                                                    | ・ 登録者情報       ・定果 は 所 大阪州972出市泉町1丁目3番40号       企業名称 吹田市良所三(株)       氏名 吹田市長       氏名 吹田市長       案件表示期序 氮作番号       マロ市場       で 目期       ○降順       愛新更新日時 2017/09/07 1642                                                                                                    | 2         Attoxiz-1         企業住所         大阪府吹田市長町17目3番40号         企業住所         全業住所         全業住所         会業住所         全 業         会業住所         会業         会業         会業         会業         会業         会         会業         会業         会業         会業         会         会業         会業         会業         会         会業         会業         会         会         会業         会         会                                                                                                    |                                                                                                    |
| レル ル ル ル ル ル ル ル ル ル ル ル ル ル ル ル ル ル ル                                                                                                     | ・         ジェー・・         ジェー・・         ジェー・         ジェー・ <t< td=""><td>月注菜件積極         小生之気中描述         通生成中量がは無支所         通出菜用量素         入札         大         大         T         T         <th<< td=""><td>案件表示训练       家任祖号       ● 員 排<br/>● 貸 損       ● 貸 損       ● 貸 損       ● 貸 損       ● 貸 損       ● 貸 其 件 優       ● 貸 其 件 優       ● 貸 其 件 優       ● 貸 其 件 優       ● 貸 其 件 優       ● 貸 其 件 優       ● 貸 其 件 優       ● 貸 其 件 優       ● 貸 其 件 優       ● 貸 其 件 優       ● 貸 其 件 優       ● 貸 其 件 優       ● 貸 其 件 優       ● 貸 其 件 優       ● 貸 其 件 優       ● 貸 其 優       ● 貸 其 優       ● 貸 其 優       ● 貸 其 優       ● 貸 其 優       ● 貸 其 優       ● 貸 其 優       ● 貸 其 優       ● 貸 其 優       ● 貸 其 優       ● 貸 其 優       ● 貸 其 優       ●        ●        ●        ●        ●        ●        ●        ●        ●        ●        ●        ●        ●        ●        ●        ●        ●        ●        ●        ●        ●        ●        ●        ●        ●        ●        ●        ●        ●        ●        ●        ●        ●        ●        ●        ●        ●        ●        ●        ●        ●        ●        ●        ●        ●        ●        ●        ●        ●        ●        ●        ●        ●        ●        ●        ●        ●        ●        ●        ●        ●        ●        ●        ●        ●        ●        ●        ● <!--</td--><td>ALIANTIAL         ALIA pic pic pic pic pic pic pic pic pic pic</td><td>雪         男注案件名称         計量         提出         昇提出         気付素         温知音         温知音         通出         再提出         天付素         通知         ア提出         只有書         通出         再提出         只有素         通知         ア提出         只有書         通出         再提出         只有素         日         1         20001手         担名         日         日         <th< td=""><td>発注条件情報         社会与加支発油器中調/<br/>の加速研考/任用支料         光電         人札方式         社会加支発油器中調/<br/>の加速研考/任用支料         光電         人札方式         社会加支油         人札方式         日         小         人札方式         日         小         人札方式         日         小         人札方式         日         小         人札方式         日         小         人札方式         日         日</td><td>● 保順         ● 保順         ● 見前 第         ● 201700           参加度常能量中刷/         ● 加度常能量中刷/         ● 20120年         ● 4120日         ● 4120日         ● 4</td></th<></td></td></th<<></td></t<> | 月注菜件積極         小生之気中描述         通生成中量がは無支所         通出菜用量素         入札         大         大         T         T <th<< td=""><td>案件表示训练       家任祖号       ● 員 排<br/>● 貸 損       ● 貸 損       ● 貸 損       ● 貸 損       ● 貸 損       ● 貸 其 件 優       ● 貸 其 件 優       ● 貸 其 件 優       ● 貸 其 件 優       ● 貸 其 件 優       ● 貸 其 件 優       ● 貸 其 件 優       ● 貸 其 件 優       ● 貸 其 件 優       ● 貸 其 件 優       ● 貸 其 件 優       ● 貸 其 件 優       ● 貸 其 件 優       ● 貸 其 件 優       ● 貸 其 件 優       ● 貸 其 優       ● 貸 其 優       ● 貸 其 優       ● 貸 其 優       ● 貸 其 優       ● 貸 其 優       ● 貸 其 優       ● 貸 其 優       ● 貸 其 優       ● 貸 其 優       ● 貸 其 優       ● 貸 其 優       ●        ●        ●        ●        ●        ●        ●        ●        ●        ●        ●        ●        ●        ●        ●        ●        ●        ●        ●        ●        ●        ●        ●        ●        ●        ●        ●        ●        ●        ●        ●        ●        ●        ●        ●        ●        ●        ●        ●        ●        ●        ●        ●        ●        ●        ●        ●        ●        ●        ●        ●        ●        ●        ●        ●        ●        ●        ●        ●        ●        ●        ●        ●        ●        ●        ●        ●        ● <!--</td--><td>ALIANTIAL         ALIA pic pic pic pic pic pic pic pic pic pic</td><td>雪         男注案件名称         計量         提出         昇提出         気付素         温知音         温知音         通出         再提出         天付素         通知         ア提出         只有書         通出         再提出         只有素         通知         ア提出         只有書         通出         再提出         只有素         日         1         20001手         担名         日         日         <th< td=""><td>発注条件情報         社会与加支発油器中調/<br/>の加速研考/任用支料         光電         人札方式         社会加支発油器中調/<br/>の加速研考/任用支料         光電         人札方式         社会加支油         人札方式         日         小         人札方式         日         小         人札方式         日         小         人札方式         日         小         人札方式         日         小         人札方式         日         日</td><td>● 保順         ● 保順         ● 見前 第         ● 201700           参加度常能量中刷/         ● 加度常能量中刷/         ● 20120年         ● 4120日         ● 4120日         ● 4</td></th<></td></td></th<<> | 案件表示训练       家任祖号       ● 員 排<br>● 貸 損       ● 貸 損       ● 貸 損       ● 貸 損       ● 貸 損       ● 貸 其 件 優       ● 貸 其 件 優       ● 貸 其 件 優       ● 貸 其 件 優       ● 貸 其 件 優       ● 貸 其 件 優       ● 貸 其 件 優       ● 貸 其 件 優       ● 貸 其 件 優       ● 貸 其 件 優       ● 貸 其 件 優       ● 貸 其 件 優       ● 貸 其 件 優       ● 貸 其 件 優       ● 貸 其 件 優       ● 貸 其 優       ● 貸 其 優       ● 貸 其 優       ● 貸 其 優       ● 貸 其 優       ● 貸 其 優       ● 貸 其 優       ● 貸 其 優       ● 貸 其 優       ● 貸 其 優       ● 貸 其 優       ● 貸 其 優       ●        ●        ●        ●        ●        ●        ●        ●        ●        ●        ●        ●        ●        ●        ●        ●        ●        ●        ●        ●        ●        ●        ●        ●        ●        ●        ●        ●        ●        ●        ●        ●        ●        ●        ●        ●        ●        ●        ●        ●        ●        ●        ●        ●        ●        ●        ●        ●        ●        ●        ●        ●        ●        ●        ●        ●        ●        ●        ●        ●        ●        ●        ●        ●        ●        ●        ●        ● </td <td>ALIANTIAL         ALIA pic pic pic pic pic pic pic pic pic pic</td> <td>雪         男注案件名称         計量         提出         昇提出         気付素         温知音         温知音         通出         再提出         天付素         通知         ア提出         只有書         通出         再提出         只有素         通知         ア提出         只有書         通出         再提出         只有素         日         1         20001手         担名         日         日         <th< td=""><td>発注条件情報         社会与加支発油器中調/<br/>の加速研考/任用支料         光電         人札方式         社会加支発油器中調/<br/>の加速研考/任用支料         光電         人札方式         社会加支油         人札方式         日         小         人札方式         日         小         人札方式         日         小         人札方式         日         小         人札方式         日         小         人札方式         日         日</td><td>● 保順         ● 保順         ● 見前 第         ● 201700           参加度常能量中刷/         ● 加度常能量中刷/         ● 20120年         ● 4120日         ● 4120日         ● 4</td></th<></td> | ALIANTIAL         ALIA pic pic pic pic pic pic pic pic pic pic                                                                                                    | 雪         男注案件名称         計量         提出         昇提出         気付素         温知音         温知音         通出         再提出         天付素         通知         ア提出         只有書         通出         再提出         只有素         通知         ア提出         只有書         通出         再提出         只有素         日         1         20001手         担名         日         日 <th< td=""><td>発注条件情報         社会与加支発油器中調/<br/>の加速研考/任用支料         光電         人札方式         社会加支発油器中調/<br/>の加速研考/任用支料         光電         人札方式         社会加支油         人札方式         日         小         人札方式         日         小         人札方式         日         小         人札方式         日         小         人札方式         日         小         人札方式         日         日</td><td>● 保順         ● 保順         ● 見前 第         ● 201700           参加度常能量中刷/         ● 加度常能量中刷/         ● 20120年         ● 4120日         ● 4120日         ● 4</td></th<> | 発注条件情報         社会与加支発油器中調/<br>の加速研考/任用支料         光電         人札方式         社会加支発油器中調/<br>の加速研考/任用支料         光電         人札方式         社会加支油         人札方式         日         小         人札方式         日         小         人札方式         日         小         人札方式         日         小         人札方式         日         小         人札方式         日         日                                                                                                    | ● 保順         ● 保順         ● 見前 第         ● 201700           参加度常能量中刷/         ● 加度常能量中刷/         ● 20120年         ● 4120日         ● 4120日         ● 4                                                                                                    |                                                                                                    |
| 1         QQQOD工事         指名競争入札         表示         取等         目                                                                                                    |                                                                                                    | 考注案件信報         加水・マルマ福祉で用が、         大和田山         人北         技術資源素         大和         技術資源素         文和         支索         プロパ           書         身注案件名称         人北方式         書         通信         通信         第         少加表明書         グ加用         グ加用         プロパ         プロパ         デ           書         身注案件名称         提出         再提出         受付算         通知書         通知書         通知書         通出         再提出         受付算         プロパ         デ                                                                                                    | 案件表示順序 案件基示     変件     ● 算用     ● 算用 </th <th>予止         予加表明書/技術資料         通出室         入札         技術技術資料         企業           書         先注案件名等         資源         現出         実施         受付票         資源         受付票         受付票         受付票         受付票         受付票         受付票                                                                                                  &lt;</th> <th>■ ● ● ● ● ● ● ● ● ● ● ● ● ● ● ● ● ● ● ●</th> <th>今注案件情報         黄牛参与发朱袖星中算/<br/>今加表明者/大质发丼         天信准置/<br/>漫注         天信准置/<br/>通常         入礼         大常提案等/技術及半         企業<br/>今加月           書<br/>今         先注案件名称         日         日         10         10         10         10         10         10         10         10         10         10         10         10         10         10         10         10         10         10         10         10         10         10         10         10         10         10         10         10</th> <th>会社案件情報         競技案件情報         競牛会加支格谐器中號/<br/>今和長明考(社质支科         受援指題/<br/>現出         人札方式         競牛会加支格谐器中號/<br/>今和長明考(社质支科         受援指題/<br/>現出         人札<br/>委員加<br/>調査         支援指題/<br/>見加<br/>調査         人札<br/>委員加<br/>調査         支援指導<br/>通益         人札<br/>委員加<br/>調査         支援指導         人札<br/>委員加<br/>調査         支援指導         人札<br/>委員加<br/>調査         支援指導         人札<br/>委員加<br/>調査         支援指<br/>要         支援指<br/>委員加<br/>調査         支援指<br/>要         支援<br/>委員加<br/>調査         支援<br/>委員加<br/>調査         支援<br/>委員加<br/>調査         支援<br/>委員加<br/>調査         支付<br/>案         支付<br/>案        支付<br/>案        支付<br/>案</th>                                                                                                    | 予止         予加表明書/技術資料         通出室         入札         技術技術資料         企業           書         先注案件名等         資源         現出         実施         受付票         資源         受付票         受付票         受付票         受付票         受付票         受付票                                                                                                  <                                                                                                    | ■ ● ● ● ● ● ● ● ● ● ● ● ● ● ● ● ● ● ● ●                                                                                                    | 今注案件情報         黄牛参与发朱袖星中算/<br>今加表明者/大质发丼         天信准置/<br>漫注         天信准置/<br>通常         入礼         大常提案等/技術及半         企業<br>今加月           書<br>今         先注案件名称         日         日         10         10         10         10         10         10         10         10         10         10         10         10         10         10         10         10         10         10         10         10         10         10         10         10         10         10         10         10                                                                                                    | 会社案件情報         競技案件情報         競牛会加支格谐器中號/<br>今和長明考(社质支科         受援指題/<br>現出         人札方式         競牛会加支格谐器中號/<br>今和長明考(社质支科         受援指題/<br>現出         人札<br>委員加<br>調査         支援指題/<br>見加<br>調査         人札<br>委員加<br>調査         支援指導<br>通益         人札<br>委員加<br>調査         支援指導         人札<br>委員加<br>調査         支援指導         人札<br>委員加<br>調査         支援指導         人札<br>委員加<br>調査         支援指<br>要         支援指<br>委員加<br>調査         支援指<br>要         支援<br>委員加<br>調査         支援<br>委員加<br>調査         支援<br>委員加<br>調査         支援<br>委員加<br>調査         支付<br>案         支付<br>案        支付<br>案        支付<br>案 |                                                                                                    |
| 案件表示順時 案件審号     ●昇順     最新更新日時     2017/09/07 16 42                                                                                                    | 案件表示顺序 (案件番号 ● 昇順<br>○ 降順 ● ● 月順                                                                                                    | ALCAN EX.73                                                                                                    | 2 人化50%2-复。         企業住所         大阪府吹田市泉町1丁目3番40号         主美午級         2           2 登録者情報         企業名称         欧田市设所三(林)         31         31           2 保存データ表示         氏名         欧田市長         最新表示         最新表示                                                                                                    | ▶ 保存データ表示 氏名 吹田市長 最新表示                                                                                                    | 最新表示                                                                                                    | 2 登録者情報                                                                                                    | 2 入れ広次一覧         企業住所         大阪府吹田市泉町1丁目3番40号         全案件数           2 登録者信頼         企業名称         吹田市设所三(林)         31           2 保存データ表示         氏名         吹田市長         最新書                                                                                                    |                                                                                                    |
| ・・・・・・・・・・・・・・・・・・・・・・・・・・・・・・・                                                                                                    | かいまたはな 第争争加支指強度中語/ 予告領意义/ ・・・・・・・・・・・・・・・・・・・・・・・・・・・・・・・・・・・・                                                                                                    | 案件表示測時 家件番号 ●昇順<br>○降順 最新更新日時 2017/09/07 16:42                                                                                                    | 2 《保存データ表示                                                                                                    |                                                                                                    | 案件表示顺序 案件番号       ●昇順       量量量量量量量量量量量量量量量量量量量量量量量量量量量量量量量量量量量量                                                                                                    | C保存データ表示         広省         吹田市長         最新表示           案件表示測序         家件表示         ●昇順         ●算順         20170907 1642                                                                                                    |                                                                                                    |                                                                                                    |
| 発注案件條氣         競争参加支诺装置申請/<br>争迫获考者/技術支料         受償援援/<br>提加加度考虑/技術支料         入礼         技術提案者/技術支料<br>争加共         企業           入札方式         調査                                                                                                    |                                                                                                    | 案件表示顺序 医件番号         ● 屏機         ● 屋根         ● 屋根         ● 屋根         ● 2017/09/07 16:42                                                                                                    | • 登録者信報         企業名林         吹田市设所三(林)         ①1         ①           · 保存データ表示         氏名         吹田市長         最新表示                                                                                                    | ・保存データ表示     氏名     吹田市長     最新表示       案件表示順序     案件番号     ●昇順     最新更新日時     2017/09/07 16.4                                                                                                    | 案件表示顺序 案件番号     ●昇順     最新表示       ○降順     最新更新日時     2017.09.07 16.42                                                                                                    | ○ 登録者情報         企業名林         吹田市设所三(株)         ③ 1 ②           ○ 保存データ表示         氏名         吹田市長         量新表示           案件表示順序 医作番号         ○ 屏順         ● 屏順         ② 170907 16.42                                                                                                    | ・ 登録者情報         ・ 企業名称         ・ 吹田市役所三(株)         ・ 氏名         ・ 吹田市長         ・ 氏名         ・ 吹田市長         ・ 東谷赤        ・ 吹田市長         ・ 東谷赤        ・ 吹田市長         ・ 東谷赤        ・  ・  ・  ・  ・  ・  ・  ・  ・  ・  ・                                                                                                    |                                                                                                    |
| 発注案件情報         設計更新日時         2017/09/07 16:4           売注案件情報         入札方式         男注         第         人札方式         人札方式         月         人札方式         人札方式         月         人札方式         人札方式         月         人札方式         日         日         日         日         日         1         1         1         1         1         1         1         1         1         1         1         1         1         1         1         1         1         1         1         1         1         1         1         1         1         1         1         1         1         1         1         1         1         1         1         1         1         1         1         1         1         1         1         1         1         1         1         1         1         1         1         1         1         1         1         1         1         1         1         1         1         1         1         1         1         1         1         1         1         1         1         1         1         1         1         1         1         1         1         1         1                                                                                                    | 会報告報告報告報告報告報告報告報告報告報告報告報告報告報告報告報告報告報告報告                                                                                                    | 案件表示地序   家件番号 → ●昇順                                                                                                    | 公業住所              大阪府吹田市泉町1丁目3番40号             企業名称                                                                                                    | (保存データ表示)         氏名         吹田市長           実件表示順序  家件番号         ●昇順         最新表示                                                                                                    | 家件表示順序  家件番号 🗸 ④昇順                                                                                                    | 2 登録者情報                                                                                                    | 2 登録者情報     企業往所     大阪府吹田市泉町1丁目3番40号     全案件数       2 登録者情報     企業名林     吹田市投所三(林)     31       2 保存データ表示     氏名     吹田市長     電荷審号       案件表示曲峰     室序電号     ● 昇順     最新書                                                                                                    |                                                                                                    |
| 発注案件情報         競争争加资件確認中請/<br>参加表明者/技術資料         受領確認/<br>提出意思確認者         入礼<br>今加用         注希提来者/技術資料         企業<br>企業           入礼方式         売注                                                                                                    |                                                                                                    | 案件表示順序 案件番号     ●昇順     ●昇順     ●昇順     ●数形更新日時     2017/09/07 16.42                                                                                                    | 2 人化化次二至     企業住所     大阪府吹田市泉町1丁目3番40号     全美牛政 2       2 登録者情報     企業名称     吹田市设所三(株)     ①1       2 保存データ表示     氏名     吹田市長                                                                                                    | ○ 保存データ表示     氏名     吹田市長     素料表示       案件表示順序     家件表示順序     ② 月順     ● 月順       ○ 陸順     最新更新日時     2017/09/7 16.4                                                                                                    | 案件表示順序 案件番号     ●昇順     ●昇順     ●日期     ●日期                                                                                                    | ○ 登録者信報         企業名林         吹田市長町1丁目3番40号         31 ○           ○ 保存データ表示         氏名         吹田市長         重新表示           案件表示測序         案件番号         ●昇順         ●算順         ②10907 16.42                                                                                                    | 2 人社の次二互     企業住所     大阪府吹田市泉町1丁目3番40号     全業件形       2 登録者情報     企業名称     吹田市设所三(林)     ③1       2 保存データ表示     氏名     吹田市長     ④       案件表示順序(室件系号)     ● 昇順     ●                                                                                                    |                                                                                                    |

## (2)指名通知書の受領

①受領確認 – 通知書の「表示」をクリック

| CALS/EC - Internet Ex                                                                                        | plonen                                     |                                                        |                                                                       |            |         |               |              |         |     |             |                     |        |          |    |               |          | allow a      | а ж                             |
|----------------------------------------------------------------------------------------------------|--------------------------------------------|--------------------------------------------------------|-----------------------------------------------------------------------|------------|---------|---------------|--------------|---------|-----|-------------|---------------------|--------|----------|----|---------------|----------|--------------|---------------------------------|
|                                                                                                    | ebid-osaka.jp                              |                                                        |                                                                       |            |         |               |              |         |     |             |                     |        |          |    |               |          | 0 12 14      | 動のエラー                           |
| (日本) 吹田市                                                                                                    |                                            |                                                        | 2017年(                                                                | 9月07       | 78 1681 | 4259          |              |         |     | Re:         | i 183               | FX ILS | ステム      |    |               |          |              | Ø                               |
| 100                                                                                                    | 6                                          | 電子入札57                                                 | ステム 精証!                                                               |            |         |               |              |         |     |             |                     |        |          |    |               |          |              |                                 |
| - 蜀馬案件技案                                                                                                    |                                            |                                                        |                                                                       |            |         |               | 発注           | 案件·     | 一覧  |             |                     |        |          |    |               |          |              |                                 |
| <ul> <li>会注案件故案</li> <li>会注案件一覧</li> <li>会注案件一覧</li> <li>人札状房一覧</li> <li>会員者慎超</li> <li>(位存データ表示)</li> </ul> | 部局<br>企業ID<br>企業住所<br>企業名称<br>氏名<br>案件表示順序 | 総務部契約検査室<br>20500000<br>大阪府吹<br>(株)契約<br>吹田 太島<br>案件番号 | 0000003<br>田市泉町1丁目3番<br>検査<br>瓜<br>〇〇〇〇〇〇〇〇〇〇〇〇〇〇〇〇〇〇〇〇〇〇〇〇〇〇〇〇〇〇〇〇〇〇 | 番40号<br>昇順 |         |               |              |         |     |             |                     |        |          | 最新 | <b>新更新日</b> 日 | <b>∳</b> | 表示案件<br>全案件数 | 1<br>1<br>く1><br>凌示<br>)7.16:42 |
|                                                                                                    |                                            | 胞注案件情報                                                 |                                                                       |            |         | 争参加资<br>〕加表明1 | 情報記中<br>/注情道 | 請/<br>料 |     | . 天信<br>提出意 | 10.<br>170. 12. 12. |        | 入礼       | ŧ  |               | 78.3     | 184          | <b>±</b> #                      |
|                                                                                                    |                                            | 弗注案件名称                                                 | 《 入札方式                                                                | 図書         | 提出      | 再提出           | 受付票          |         | 道知書 | 提出          | 再提出                 | 受付票    | 先注<br>回書 | 提出 | 再提出           | 受付票      | 通知書          | 70/                             |
|                                                                                                    | 1 0000                                     | <u>==</u>                                              | 指名競争入札                                                                |            |         |               |              |         |     | 提出          |                     |        | 取得       |    |               |          |              |                                 |
|                                                                                                    |                                            |                                                        |                                                                       |            |         |               |              |         |     |             |                     |        |          |    |               |          | 表示案件         | 1                               |
|                                                                                                    | 1                                          |                                                        |                                                                       |            |         |               |              |         |     |             |                     |        |          |    |               |          | 全案件数         | 1                               |

②内容を確認のうえ、「印刷」をクリック(③参照)し、「保存」をクリック(④参照)

| Canttps // tsu.ebid-osaka.jp                                            |                                                                                       |                                                                                                    |              | 💈 証明書のエラー |  |  |  |
|-------------------------------------------------------------------------|---------------------------------------------------------------------------------------|----------------------------------------------------------------------------------------------------|--------------|-----------|--|--|--|
| () 吹田市                                                                  |                                                                                       | 2017年09月07日 16時44分                                                                                              | 吹田市 電子入札システム | Ø         |  |  |  |
| SUITA CITY                                                              | 電子入札システム                                                                              | 検証機能                                                                                                    |              |           |  |  |  |
| <ul> <li>○ 簡易案件検索</li> <li>○ <b>発注案件検索</b></li> <li>○ 発注案件一覧</li> </ul> | 企業ID <b>0</b><br>企業名称 (<br>氏名 D                                                       | 001000100000001<br>株)契約検査<br>四 大郎                                                                               | 平成29<br>吹田市長 | 年09月05日   |  |  |  |
| <ul> <li>○ 入札状況一覧</li> <li>○ 登録者情報</li> </ul>                           |                                                                                       | 指名通                                                                                                    | 知書           |           |  |  |  |
| ○保存データ表示                                                                | 下記の発注案件について指名競争入札に付するので、参加されたく通知します。                                                  |                                                                                                    |              |           |  |  |  |
|                                                                         |                                                                                       | 后                                                                                                    |              |           |  |  |  |
|                                                                         | 発注案件番号<br>発注案件名称<br>入札開始日時<br>入札書提出締切日時<br>内訳書開封予定日時<br>別札予定日時<br>入力欄<br>理由<br>内訳書の提示 | 51010010010000201<br>○○○○工事<br>平成29年09月08日 09時00<br>平成29年09月11日 17時00<br>平成29年09月12日 09時00<br>平成29年09月12日 09時30 | ን<br>ን<br>ን  |           |  |  |  |
|                                                                         |                                                                                       |                                                                                                    | 保存 戻る        |           |  |  |  |

③印刷アイコンをクリックして印刷

| +R5·→·③ 3 4 0,88 188                                                                  | NICA 3 2- 4 2 2                                                                                |                                      |             |  |  |  |  |  |
|---------------------------------------------------------------------------------------|------------------------------------------------------------------------------------------------|--------------------------------------|-------------|--|--|--|--|--|
| 企業ID 000100<br>企業名称 (株)契                                                              | 00100000001<br>約検査                                                                             | 吹田市長                                 | 平成29年09月05日 |  |  |  |  |  |
| 氏名 吹田 5                                                                               | 太郎                                                                                             |                                      |             |  |  |  |  |  |
|                                                                                       | 指約                                                                                             | 名通知書                                 |             |  |  |  |  |  |
| 下記の発注案件について指名競争入札に付するので、参加されたく通知します。                                                  |                                                                                                |                                      |             |  |  |  |  |  |
|                                                                                       |                                                                                                | S                                    |             |  |  |  |  |  |
| 発注案件番号<br>発注案件名称<br>入札開始日時<br>入札書提出新切日時<br>内訳書開封予定日時<br>開札予定日時<br>入力欄<br>理由<br>内訳書の提示 | 01010010010000201<br>〇〇〇〇工事<br>平成29年09月08日 0<br>平成29年09月1日 1<br>平成29年09月12日 0<br>平成29年09月12日 0 | 09時00分<br>17時00分<br>09時00分<br>09時30分 |             |  |  |  |  |  |

## ④保存場所を選択して保存をクリック

| CALS/EC - Internet Explorer                                                                  |                                                                                                    |             |
|----------------------------------------------------------------------------------------------|----------------------------------------------------------------------------------------------------|-------------|
| e intros in tesusebid-osaka.jp<br>吹田市<br>suttra Citry                                        | 2017年09月07日 16時44分 吹田市 電子入札ジスラ<br>電子入札システム 検証機能                                                                                                    | ŦΔ          |
| <ul> <li>c 簡易案件検索</li> <li>9. <u>免注案件検索</u></li> <li>9. 受注案件一覧</li> <li>2. 入札状況一覧</li> </ul> | 企業ID <sup>7</sup> 0001000100000001<br>企業名称 (株)契約検査 吹田市長<br>氏名 吹田 太郎                                                                                                    | 平成29年09月05日 |
| <ul> <li>         ・ 登録者情報         ・保存データ表示         ・保存データ表示         </li> </ul>              | 名印を付けて存存     名印を付けて存存       下記     名印を付けて存存       発注案件番号     名1       発注案件番号     名1       発注案件名称     3       入札開拾日時     約       入札開拾日時     約       見述家した場所       利札予定日時       月札予定日時       入力欄       理由       内訳書の提示 |             |
|                                                                                              | ファイルを(N): Simutbodism<br>ファイルの程度(T): KML ドキュメント<br>(学力ルグの排表示 (作存iG)                                                                                                    | •<br>•<br>• |

# (3)受領確認書の提出

①受領確認 - 提出の「提出」をクリック

| CALS/EC - Internet E | plorer        |           |          |            |        |                                          |     |     |            |          |     |       |           |              |          |           | 1.010     |                     |
|----------------------|---------------|-----------|----------|------------|--------|------------------------------------------|-----|-----|------------|----------|-----|-------|-----------|--------------|----------|-----------|-----------|---------------------|
|                      | ebid-ospia.jp |           |          |            |        |                                          |     |     |            |          |     |       |           |              |          |           | 0.124     | 春のエラ・               |
| 中田市 中田市              |               |           | 20174    | 09/F0      | 78 168 | \$429)                                   |     |     |            | 1000     | 1   | FAILS | (ステノ      | Δ.,          |          |           |           | 0                   |
|                      | 6             | 电子入机分     | 374 88   |            |        |                                          |     |     |            |          |     |       |           |              |          |           |           |                     |
| 開點案件換案               |               |           |          |            |        |                                          | 発注  | 案件· | 一覧         |          |     |       |           |              |          |           |           |                     |
| 免注案件接索               |               |           |          |            |        |                                          |     |     |            |          |     |       |           |              |          |           |           |                     |
| 兒注案件一覧               | 部局            | 総務部契約検査室  |          |            |        |                                          |     |     |            |          |     |       |           |              |          |           |           |                     |
| 人れ次法一覧               | 企業ID          | 20500000  | 0000003  |            |        |                                          |     |     |            |          |     |       |           |              |          |           | 表示案件      | 1                   |
| のカゲークまぶ              | 企業住所          | 大阪府吹      | 田市泉町1丁目3 | 番40号       |        |                                          |     |     |            |          |     |       |           |              |          |           | 全案件数      | 1                   |
| and the second       | 企業名称          | (株)契約     | 検査       |            |        |                                          |     |     |            |          |     |       |           |              |          |           |           | < 1 >               |
|                      | 氏名            | 吹田 太郎     | B        | с IR       |        |                                          |     |     |            |          |     |       |           |              |          |           | 最新        | 表示                  |
|                      | 案件表示順序        | 案件番号      | ©        | ₽Fiq<br>降順 |        |                                          |     |     |            |          |     |       |           | 最新           | 断更新日!    | 時         | 2017.09.0 | 7.16:42             |
|                      | 9             | 注案件情報     |          |            |        | <b>∲ ⊕ 30 jg (</b><br>5 30 jg (1) jg (1) |     | /   | / 受領確認/ 人札 |          |     |       | 入札        | , 技術提案書/技術資料 |          |           | 安料 人      |                     |
|                      |               |           | 入札方式     |            |        |                                          |     |     |            |          |     |       | ●加用<br>免注 | -            | Ť        | Ť         | ĭ Ó       | プロパ                 |
|                      | Ę.            | 先注案件名称    |          |            | 提出     | 再提出                                      | 受付票 | 道知書 | 通知書        | 提出       | 再提出 | 受付票   |           | 提出           | 再提出      | 受付票       | 道知者       |                     |
|                      | 1 0000        | <u>工事</u> | 指名競争入札   |            |        |                                          |     |     | 表示         | <b>*</b> |     |       | 取得        |              | 1        |           |           |                     |
|                      |               |           | <u> </u> |            |        |                                          |     |     |            |          |     |       |           |              | <u> </u> | <u>  </u> |           |                     |
|                      |               |           |          |            |        |                                          |     |     |            |          |     |       |           |              |          |           | 表示案件      | 1                   |
|                      |               |           |          |            |        |                                          |     |     |            |          |     |       |           |              |          |           | 全案件数      | 1                   |
|                      |               |           |          |            |        |                                          |     |     |            |          |     |       |           |              |          |           |           | $\langle 1 \rangle$ |

#### ②内容を確認のうえ、「提出内容確認」をクリック

| \Lambda 吹田市                | 2017年09月07日 16時4 | 4分 吹田市 電子入札システム                                     |  |
|----------------------------|------------------|-----------------------------------------------------|--|
| SUITA CITY                 | 電子入札システム 検証機能    |                                                     |  |
| 葡易案件検索<br>発注案件検索<br>発注案件一覧 | 吹田市長 様           | 企業ID 0001000100000001<br>企業名称 (株)契約検査<br>氏名 吹田 太郎   |  |
| 入札状況一覧<br>登録者情報            |                  | 受領確認書                                               |  |
| 存データ表示                     | 下記の発注案件に         | 対する指名通知書を受領した事を回答します。                               |  |
|                            |                  | 58                                                  |  |
|                            | 発注案件番号<br>発注案件名称 | 01010010010000201<br>〇〇〇〇工事                         |  |
|                            | (注) 1)参<br>2)入   | 加意思の有無に関わらず必ず提出してください。<br>札書提出締切日時 2017.09.11 17:00 |  |
|                            | 1 提出内            | 突確認                                                 |  |

## ③内容を確認のうえ、「提出」をクリック

| CALS/EC - Internet Explore                     |                  | and the second second se | And in case of the local division of the local division of the loc |           |
|------------------------------------------------|------------------|----------------------------------------------------------------------------------------------------|----------------------------------------------------------------------------------------------------|-----------|
| Chttps:// itsu.ebid                            | -osaka.jp        |                                                                                                    |                                                                                                    | 💈 証明書のエラー |
| 吹田市                                            | 2017年09月07日 16   | <del>游</del> 44分 吹田市                                                                                                    | 電子入札システム                                                                                                    | Ø         |
|                                                | 電子入札システム 機証機能    |                                                                                                    |                                                                                                    |           |
| ○ 簡易案件検索<br>○ <b>発注案件検索</b><br>○ <b>発注案件一覧</b> | 吹田市長 様           |                                                                                                    | 企業ID 0001000100000001<br>企業名称 (株)契約検査<br>氏名 吹田 太郎                                                                                                    |           |
| <ul> <li>○ 入札状況一覧</li> <li>○ 登録者情報</li> </ul>  |                  | 受領確認書                                                                                                    |                                                                                                    |           |
| ○保存データ表示                                       | 下記の発注            | 主案件に対する指名通知書を受領した事業                                                                                                    | を回答します。                                                                                                    |           |
|                                                |                  | 5言                                                                                                    |                                                                                                    |           |
|                                                | 発注案件番号<br>発注案件名称 | 01010010010000201<br>〇〇〇〇工事                                                                                                    |                                                                                                    |           |
|                                                | (注)              | <ol> <li>1)参加意思の有無に関わらず必ず提</li> <li>2)入札書提出締切日時 2017.09</li> </ol>                                                                                                    | 出してください。<br>.11 17:00                                                                                                    |           |
|                                                | 同日               |                                                                                                    | 反る                                                                                                    |           |

## ④「印刷」をクリックし印刷してから「発注案件一覧」に戻る CALS/EC - Internet Explorer

| Chttps:// tsu.ebid-osaka.jp                                      |                    |                                        |                             | 💈 証明書のエラー |
|------------------------------------------------------------------|--------------------|----------------------------------------|-----------------------------|-----------|
| 吹田市                                                              |                    | 2017年09月07日 16時44分                     | 吹田市 電子入札システム                | Ø         |
| SOITA CITY                                                       | 電子入札システム           | 検証機能                                   |                             |           |
| <ul> <li>○ 簡易案件検索</li> <li>○ 発注案件検索</li> <li>○ 発注案件一覧</li> </ul> | 企業ID<br>企業名称<br>氏名 | 0001000100000001<br>(株)契約検査<br>吹田 太郎 様 |                             |           |
| <ul> <li>○ 入札状況一覧</li> <li>○ 登録者情報</li> <li>○保存データ表示</li> </ul>  |                    | 受領                                     | 確認書受信確認通知                   |           |
|                                                                  |                    | 受領確認書は                                 | 下記の内容で正常に送信されました。           |           |
|                                                                  |                    | 発注案件番号<br>発注案件名称                       | 01010010010000201<br>〇〇〇〇工事 |           |
|                                                                  |                    | 申請日時                                   | 平成29年09月06日 10時10分          |           |
|                                                                  |                    | 印刷を行ってカ                                | ら、発注案件一覧ボタンを押下してください。       |           |
|                                                                  |                    | 印刷                                     | 発注案件一覧                      |           |

- D -X--

## ⑤受領確認 – 提出欄が「提出」→「表示」になっていることを確認

| Cocsite manufactor | 2010          |          |            |            |         |                   |        |         |      |         |                                                                                                    |          |           |    |           |                                               |           |          |
|--------------------|---------------|----------|------------|------------|---------|-------------------|--------|---------|------|---------|----------------------------------------------------------------------------------------------------|----------|-----------|----|-----------|-----------------------------------------------|-----------|----------|
|                    | ebid-osaka.jp |          |            |            |         |                   |        |         |      |         |                                                                                                    |          |           | _  |           |                                               | 0 H I     | 春の3      |
| 小 吹田市              |               |          |            | E09月(      | )78 168 | 842 <del>3)</del> |        |         |      |         | rt 18                                                                                                    | 学大电      |           |    |           |                                               |           |          |
| STORY CITY         |               | 電子入札     | *****      |            |         |                   |        |         |      |         |                                                                                                    |          |           |    |           |                                               |           |          |
| 服后案件投发<br>免注案件投发   |               |          |            |            |         |                   | 発注     | 案件-     | 一覧   |         |                                                                                                    |          |           |    |           |                                               |           |          |
| 発注案件一覧<br>入札社 2-15 | 部局            | 総務部契約検査室 |            |            |         |                   |        |         |      |         |                                                                                                    |          |           |    |           |                                               |           |          |
| <b>费股老供服</b>       | 企業ID          | 2050000  | 0000003    |            |         |                   |        |         |      |         |                                                                                                    |          |           |    |           |                                               | 表示案件      | 1        |
| 保存データ表示            | 企業住所          | 大阪府吹     | 田市泉町1丁目3都  | 昏40号       |         |                   |        |         |      |         |                                                                                                    |          |           |    |           |                                               | 全案件数      | 1        |
|                    | 企業名称          | (株)契約    | 検査         |            |         |                   |        |         |      |         |                                                                                                    |          |           |    |           |                                               |           | < 1      |
|                    | 氏名            | 吹田 太<br> | us<br>•••• | 异间         |         |                   |        |         |      |         |                                                                                                    |          |           |    |           |                                               | 最新        | 表示       |
|                    | 案件表示順序        | 案件番号     | OI         | 降順         |         |                   |        |         |      |         |                                                                                                    |          |           | 最親 | 所更新日時     | 寺                                             | 2017.09.0 | 7.16:    |
|                    | 9             | 注案件情報    |            | # <b>*</b> |         | 競争参加资格確認申請/       |        | 請/<br>新 |      | 关键      |                                                                                                    |          | 入札        | ŧ  | 技術提案書/技術) |                                               | t#4       |          |
|                    |               |          | 入札方式       | 免注         | -       |                   |        | н<br>Г  |      | 2.407.4 | in de la composición de la composición de la composición de la composición de la composición de la composición<br>Internación de la composición de la composición de la composición de la composición de la composición de la comp | Î        | ●加用<br>●注 |    | Ť         | ĭ                                             | ĭ         | プロ       |
|                    |               | 先注案件名称   |            |            | 提出      | 再提出               | 受付票    | 這知書     | 通知書  | 提出      | 再提出                                                                                                    | 受付票      |           | 提出 | 再提出       | 受付票                                           | 通知書       | 71       |
|                    | 1 0000        | <u>1</u> | 指名競争入札     |            |         |                   |        |         | 表示   | 表示      |                                                                                                    |          | 取得        |    | ĺ         |                                               | Î         |          |
|                    |               |          | _![        |            |         |                   |        |         |      | 7       |                                                                                                    | <u>и</u> |           | "  |           | <u>,                                     </u> | 表示案件      | 1        |
|                    |               |          |            |            |         | Г                 | 提出     | ゴカ      | νБΓ  | 表示      | 5][5                                                                                                    | 変れ       | 22        |    |           |                                               | 全案件数      | 1<br>< 1 |
|                    |               |          |            |            |         | 1 7               | -1.    | z       | トちょ  | 佐訳      | ı <sup>—</sup>                                                                                                    |          |           |    |           |                                               |           |          |
|                    |               |          |            |            |         | 1                 | _ 0 !! | പ്പ     | - 21 | 中山      | •                                                                                                    |          |           |    |           |                                               |           |          |

## (4)発注図書のダウンロード

①入札参加用発注図書 - 「取得」をクリック

| CALS/EC - Internet Ex                                                                                                    | plorer        |                       |                 |       |         |                  |              |          |                      |    |     |           |          |      |       |     | agent.    | × .     |  |
|----------------------------------------------------------------------------------------------------|---------------|-----------------------|-----------------|-------|---------|------------------|--------------|----------|----------------------|----|-----|-----------|----------|------|-------|-----|-----------|---------|--|
| G                                                                                                    | ebid-osaka.jp |                       |                 |       |         |                  |              |          |                      |    |     |           |          |      |       |     | Q 1248    | のエラー    |  |
| (二) 吹田市                                                                                                    |               | 2017/009月07日 16854259 |                 |       |         |                  |              |          |                      |    |     |           | ステム      |      |       |     | 0         |         |  |
| 1                                                                                                    | <u> </u>      | 電子入礼公                 | <b>X74 88</b>   |       |         |                  |              |          |                      |    |     |           |          |      |       |     |           |         |  |
| > 開系案件投资 免注案件投资                                                                                                    |               | 発注案件一覧                |                 |       |         |                  |              |          |                      |    |     |           |          |      |       |     |           |         |  |
| 9. 我注案件一覧<br>1. 入札状況一覧                                                                                                    | 部局            | 総務部契約検査室              |                 |       |         |                  |              |          |                      |    |     |           |          |      |       |     |           |         |  |
| > 登録者供報                                                                                                    | 企業ID          | 20500000              | 000003          |       |         |                  |              |          |                      |    |     |           |          |      |       | 14  | 表示案件      | 1       |  |
| (位存データ表示)                                                                                                    | 企業住所          | 大阪府吹日                 | 田市泉町1丁目3番       | \$40号 |         |                  |              |          |                      |    |     |           |          |      |       | 1   | 全案件数      | 1       |  |
| and the second second s | 企業名称          | (株)契約4                | <b></b> 東倉<br>7 |       |         |                  |              |          |                      |    |     |           |          | <1>  |       |     |           | (1)     |  |
|                                                                                                    | 1.1           |                       | ,<br>           | 昇順    |         |                  |              |          |                      |    |     |           |          |      |       |     | 最新        | 表示      |  |
|                                                                                                    | 案件表示順序        | 案件番号                  | O               | 峯順    |         |                  |              |          |                      |    |     |           |          | 最親   | f更新日時 | i i | 2017.09.0 | 7.16:42 |  |
|                                                                                                    |               |                       |                 | 0     | 0       |                  |              |          | 1                    |    |     |           |          |      |       |     |           |         |  |
|                                                                                                    |               | 発注案件情報                | 、入札方式           | 発注    | 11<br>1 | ◆●加資<br>加表明<br>- | 格確認中<br>/技術資 | #/<br>#4 | 受領確認/<br>提出意思確認書 今加用 |    |     | 入札<br>参加用 | ŧ        | 1111 | /技術資  | #i  | 企業        |         |  |
|                                                                                                    | 문<br>문        | 先注案件名称                | A12.4           |       | 提出      | 再提出              | 受付票          | 道知書      | 通知書                  | 提出 | 再提出 | 受付票       | 弗注<br>回春 | 提出   | 再提出   | 受付票 | 通知書       | 71      |  |
|                                                                                                    | 1 0000        | <u>) 王事</u>           | 指名競争入札          |       |         |                  |              |          | 表示                   | 表示 |     |           |          |      |       |     |           |         |  |
|                                                                                                    |               |                       |                 |       |         |                  |              |          |                      |    |     |           |          |      |       | 1   | 表示案件      | 1       |  |
|                                                                                                    |               |                       |                 |       |         |                  |              |          |                      |    |     |           |          |      |       | 1   | 全案件数      | 1       |  |

②「取得」をクリック

| CALS/EC - Internet E                           | plorer        |                    |              | COLUMN STREET |
|------------------------------------------------|---------------|--------------------|--------------|---------------|
|                                                | ebid-osaka.go |                    |              | ◎ 証明書の工う      |
| (公) 吹田市                                        |               | 2017年09月07日 16時42分 | 欧田市 電子入札システム | 6             |
| NUTS CITY                                      | 1             | 電子入札システム 検証機能      |              |               |
| <ul> <li>● 開系案件技術</li> <li>● 発注案件技術</li> </ul> |               | 発注図書               | ダウンロード       |               |
| 免注案件一覧<br>入札状区一覧                               | 発注案件名称        | OOOO工事             |              |               |
| 9. 查録者供報                                       |               | 資料名                | ファイル名        | サイズ           |
| 1042-240                                       | 入札について(通知)    |                    | tuti.pdf     | 61kb 取得       |
|                                                | 積算内訳書         |                    | utiwa.xls    | 33kb 取得       |
|                                                | 配置予定技術者等調     | 周書                 | haitidf      | 128kb 取得      |
|                                                | 入札心得書         |                    | kokoroe.pdf  | 224kb 取得      |
|                                                | 図面等           |                    | zumen.pdf    | 2,869kb 取得    |
|                                                |               |                    |              |               |
|                                                |               |                    |              |               |
|                                                |               |                    |              |               |

③保存先を選択し「保存」をクリック(全ての発注図書について②、③を繰り返す)

| CALS/EC - Internet Exp                                                     | Norer         |                                                                                                    |                                 |                   |                       | 100     |       |
|----------------------------------------------------------------------------|---------------|----------------------------------------------------------------------------------------------------|---------------------------------|-------------------|-----------------------|---------|-------|
| 0                                                                          | doid-ouaka.go |                                                                                                    |                                 |                   |                       | 0124    | 春のエラー |
| (中国市                                                                       |               | 2017年09月07日 16時4                                                                                                    | 29)                             | <b>改田市 電子入出</b> ジ | ステム                   |         |       |
| 100                                                                        | 電子入札システィ      |                                                                                                    |                                 |                   |                       |         |       |
| <ul> <li>開系室件検索</li> <li>発注室件検索</li> <li>免注案件一覧</li> <li>入札状房一覧</li> </ul> | 発注案件名称 〇〇〇〇工事 | 名前を付けて保存     ○○○ · ▲ 《 ドキュ     ○○ · ▲ 《 ドキュ     ○○ · ● ▲ 《 ドキュ     ○○ · ● ▲ 《 ○○ · ● ▲ 《 ○○ · ● ▲ 《 ○○ · ● ▲ ④ ● ● ● ● ● ● ● ● ● ● ● ● ● ● ● ● ● | き注図書ダウン                         |                   | <mark>کھی</mark><br>ج |         |       |
| の登録者信報                                                                     |               | 🎽 🐚 翌里 🖌 🏭 表示 🔸                                                                                                    | 新しいフォルタ                         |                   | 0                     | サイズ     |       |
|                                                                            | 入札について(通知)    | お気に入りリンク                                                                                                    | 名前 更新日時<br>④ KakuninShinsei.xml | 種類 サイズ            | "                     | 61kb    | 取得    |
|                                                                            | 積算内訳書         | 1 日 ドキュメント                                                                                                    | KakuninShinseiU.xml             |                   |                       | 33kb    | 取得    |
|                                                                            | 配置予定技術者等調書    | ■ デスクトップ                                                                                                    | KakuninTsuchLxml                |                   |                       | 128kb   | 取得    |
|                                                                            | 入札心得書         | 「「「「」」」、「」」、「」、「」、「」、「」、「」、「」、「」、「」、「」、「                                                                                                    |                                 |                   |                       | 224kb   | 取得    |
|                                                                            | 図面等           | 221A >>                                                                                                    |                                 |                   |                       | 2,869kb | 取得    |
|                                                                            |               | א עוגד                                                                                                    |                                 |                   |                       |         |       |
|                                                                            |               | ファイル名(N): 31<br>ファイルの種類(T): XM<br>フォルダの評表示                                                                                                    | metrsuchixm)<br>L ドキュメント        | (祭存(6)) キ         | +<br>+<br>*)TUI       |         |       |

## (5)入札書の提出(電子入札ログインまでは(※)を参照)

①工事の「指名競争入札」にチェック図を入れ、「入札状況一覧」をクリック

| 🐼 吹田市 📃                                    |                       | 2008年12月19日 19時2959                                                                                                    |                                                                                                    |  |
|--------------------------------------------|-----------------------|----------------------------------------------------------------------------------------------------|----------------------------------------------------------------------------------------------------|--|
| SUITA CITY                                 | 電子入                   | 私システム 独証機能                                                                                                    | ~&7                                                                                                    |  |
| A 15 W 16 16 10                            |                       | 発注案件検索                                                                                                    |                                                                                                    |  |
| 1 华田 - 隆                                   | 25.00                 | 結果部長の検査室                                                                                                    | *                                                                                                    |  |
| <u>れ代加一皇</u><br>人代代史一聖<br>登録者慎報<br>8存デーク表示 | 개부의로                  | ▼全て<br>環接部市部市市市地設備便(旧)<br>またうての無確認用空地設備室<br>建築都市部建築調整(田)<br>またうて(の機准部連想機構<br>建築都市部建立内局間発展<br>また下下電道上水下下水道建設着(旧)                               | 1                                                                                                    |  |
| 指名競争入机                                     | にチェック                 | 18                                                                                                    | コンサル・素料・分階                                                                                                    |  |
|                                            | ARAK                  | <ul> <li>★100 + λ.8.</li> <li>★100 + λ.8.</li> <li>✓指名競争入札.</li> <li>● #250 + λ.8. (#100 # 20)</li> <li>● + 510 + A.8. (#100 # 20)</li> </ul> | 「東京工           一般就争入机。           公開型指応競争入机。           指意契約           一般競争入机(事法審査型)           公開型指応紛争入机(事法審査型) |  |
|                                            | 工事種別/コンサルー奏<br>説・役録種別 | *全て           土木工事           上木           潜艇工事           ブレハブ                                                                                 | 東安 て)<br>  西安 一段<br>  林立一段<br>  福山 一記<br>  福山 - 記                                                             |  |
|                                            | #19 KB                | <ul> <li>(全て)</li> <li>□ 結果登録法の実体を表示しない場合はチョ</li> </ul>                                                                                       | マート (ださい)                                                                                                    |  |
|                                            | 888H                  | 2 p-6                                                                                                    |                                                                                                    |  |
|                                            | X/180                 |                                                                                                    |                                                                                                    |  |

## ②入札 - 「入札書提出」をクリック

| CALS/EC - Internet Exp                                                      | plarer         |                             |                             |         |                   |              |                                                                         | 1000     | 0° X       |
|-----------------------------------------------------------------------------|----------------|-----------------------------|-----------------------------|---------|-------------------|--------------|-------------------------------------------------------------------------|----------|------------|
| O)                                                                          | ebid-osaka.jp  |                             |                             |         |                   |              |                                                                         | 0 124    | 春のエラー      |
| (公) 吹田市                                                                     |                |                             | 617年09月07日 16               | 89.425) | <b>秋田市 1</b>      | オテスルシステム     |                                                                         |          | Ø          |
| Contra city                                                                 | <u> </u>       | 電子入札システム                    | AN IN AN AN                 |         |                   |              |                                                                         |          |            |
| <ul> <li>&gt;&gt;&gt;&gt;</li> <li>&gt;&gt;&gt;</li> <li>分子注意件技定</li> </ul> |                |                             |                             | 入札状況一   | -覧                |              |                                                                         |          |            |
| - 與注案件一覧<br>: 入札状況一覧                                                        | 企業ID<br>企業住所   | 20500000000003<br>大阪府欧田市泉町1 | T日3番40号                     |         |                   |              |                                                                         | 表示案件     | ÷ 1        |
| 9. 意味有情報                                                                    | 企業名称           | (株)契約検査                     | 1 0 0 1 40 5                |         |                   |              |                                                                         | エネロの     | < 1 >      |
| (依存データ表示)                                                                   | 氏名             | 吹田 太郎                       | 0.815                       |         |                   |              |                                                                         | 最新       | 所表示        |
|                                                                             | 案件表示順序         | 案件番号 🛛 🗸 🗸                  | 」<br>○ <sup>屛順</sup><br>○降順 |         |                   |              | 最新更新日時                                                                  | 2017.09. | .07.16:42  |
|                                                                             | <b>書</b><br>号  | 先注案件名称                      |                             | 入札方式    | 入札/<br>再入札/<br>見積 | 辞通届 受付3      | ■<br>「<br>二<br>二<br>二<br>二<br>二<br>二<br>二<br>二<br>二<br>二<br>二<br>二<br>二 | 捕要       | 状況         |
|                                                                             | 1 <u>00001</u> | <u>*</u>                    |                             | 指名競争入札  | 入北書提出             | (# <u></u> ) | 安更                                                                      |          | 表示         |
|                                                                             |                |                             |                             | 0       |                   | 1            |                                                                         | 表示案件     | ; 1        |
|                                                                             |                |                             |                             |         | /                 | /            |                                                                         | 全案件数     | ξ 1<br><1> |
|                                                                             |                |                             |                             |         |                   |              |                                                                         |          |            |
|                                                                             | 11-27-204      |                             |                             |         | /                 |              |                                                                         |          |            |
|                                                                             |                |                             |                             |         | /                 |              |                                                                         |          |            |
|                                                                             |                | (※入札を辞                      | 退すると                        | きは、辞退届  | 一「提出              | 出をクリ         | <b>ック</b> )                                                             |          |            |

③「入札金額」、「くじ用数値」(任意の3桁の数字)を入力し、内訳書ファイルを参照し追加した うえで「提出内容確認」をクリック

| (公) 吹田市                              |                                                                           | 2008年12月19日 19892977                                            | 共認利用 電子入刊システム                        | 0        |
|--------------------------------------|---------------------------------------------------------------------------|-----------------------------------------------------------------|--------------------------------------|----------|
| SUITA CITY                           | 電子入札システム                                                                  |                                                                 | へみブ                                  |          |
| 教注案件接索                               |                                                                           | 入札書                                                             | <u></u>                              | Î        |
| 会注重并一覧<br>人利以及一覧<br>登録者供報<br>保存データ表示 | 発注者名称<br>発注案件番号<br>発注案件名称<br>執行回数<br>締切日時<br>入札金額[ <b>半角で入力してくだ</b> さ     | 総務部契約検査室<br>0101001001000201<br>〇〇〇〇工事<br>1回目<br>平成29年09月12日 05 | 9時30分                                |          |
|                                      | (入力欄)                                                                     | (表示値)<br>円(税抜き)                                                 | 2,000,000 円(税抜<br><b>200万</b> 円(税抜   | き)<br>き) |
|                                      | 内訳書                                                                       | C:¥内訳書.xls                                                      | 内訳書追加 <u>C:¥内訳書.xls</u> 参照           | )        |
|                                      | ※ 添付資料<br>ファイルの<br>尚、添付フ                                                  | の送付可能サイズは1MB以<br>選択は1行毎に行ってくださ<br>ァイルは、ウィルスチェックを                | 以内です。<br>い。<br>注最新版のチェックデータで行ってください。 |          |
|                                      | くじ用数値入力欄                                                                  | 789 半角数值3                                                       | 3桁以内で入力してください]                       |          |
|                                      | 企業住所<br>企業名称<br>氏名<br><連絡先>                                               | 20500000000003<br>(株)契約検査<br>吹田 太郎                              |                                      |          |
|                                      | 商号(連絡先名称)                                                                 | 総務部第二契約検査室                                                      |                                      |          |
|                                      | 氏名                                                                        | 吹田 二郎                                                           |                                      |          |
|                                      | 11.<br>(1)<br>(1)<br>(1)<br>(1)<br>(1)<br>(1)<br>(1)<br>(1)<br>(1)<br>(1) | <u> </u>                                                        |                                      |          |
|                                      | E-mail                                                                    | kiyak s@city.suita.os                                           | aka.jp                               |          |
|                                      |                                                                           | 是出内容確認                                                          | 戻る                                   |          |

④入力内容を確認のうえ、「印刷」をクリックして入札書を印刷後、「入札書提出」をクリック

| <b>吹田市</b>                                                                                 |                                                                                                    | 2008年12月19日 19時29分                                                                        | 共応利用 電子入札システム                                               |
|--------------------------------------------------------------------------------------------|----------------------------------------------------------------------------------------------------|-------------------------------------------------------------------------------------------|-------------------------------------------------------------|
|                                                                                            |                                                                                                    | 入札書                                                                                       | 1                                                           |
| <ul> <li>発注案件装案</li> <li>免注案件一覧</li> <li>入れ状況一覧</li> <li>登録者信程</li> <li>保存デーク表示</li> </ul> | 発注者名称<br>発注案件番号<br>発注案件名称<br>執行回数<br>締切日時<br>入札金額<br>(入力欄)                                                                                                    | 総務部契約検査室<br>010100100000201<br>〇〇〇〇工事<br>1回目<br>平成29年09月12日 09時30<br>(表示値)                | 分                                                           |
|                                                                                            | 200000                                                                                                    | 00 円(税抜き)                                                                                 | 2,000,000 円(税抜き)<br>200万 円(税抜き)                             |
|                                                                                            | くじ用数値入力欄                                                                                                    | 789                                                                                       |                                                             |
|                                                                                            | 内訳書                                                                                                    | C¥内訳書.xls                                                                                 |                                                             |
|                                                                                            | 企業ID<br>企業名称<br>氏名<br><連絡先><br>商号(連絡先名称)<br>氏名<br>住所<br>電話番号                                                                                                    | 2050000000003<br>(株)契約検査<br>吹田 太郎<br>総務部第二契約検査室<br>吹田 二郎<br>大阪府吹田市泉町1丁目3番<br>06-6384-1489 | ※ 入札書は一度提出す<br>ると、再提出できません。<br>また、内訳書の添付誤り<br>もないようご注意ください。 |
|                                                                                            | E-mail                                                                                                    | <u>kiyak s@city.suita.osaka.jr</u><br>印刷を行ってから、入札書提出ポダ                                    | シンを押下してください。                                                |
|                                                                                            | 印刷                                                                                                    |                                                                                           | 書提出 戻る                                                      |
|                                                                                            | And the second second sec |                                                                                           |                                                             |

⑤入札書受信確認通知を「印刷」し、「入札状況一覧」に戻る

| (金) 吹田市              | 2008年12月19日 19時29分 共認利用 電子入札システム                                           | Ø |
|----------------------|----------------------------------------------------------------------------|---|
| SUITA CITY           | 電子入札システム 検証機能 へんプ                                                          |   |
| 免注案件执责               | 入札書受信確認通知                                                                  | Î |
| 発注業件一覧               | 入札書は、下記の内容で正確に送信されました。                                                     |   |
| ● 登録者信報<br>(住存データ表示) | 発注者名称     総務部契約検査室       発注案件番号     01010010000201       発注案件各称     OOOOT事 |   |
|                      |                                                                            |   |
|                      | 企業ID     2050000000003       企業名称     (株)契約検査                              |   |
|                      | 氏名     吹田 太郎       <連絡先>     (2)                                           |   |
|                      | 商号(連絡先名杯) 総務部第二契約検査室<br>氏名 吹田 二郎<br>住証 大阪府欧田古泉町1丁目3番40号                    |   |
|                      | 電話番号 06-6384-1489<br>E-mail kivak s <sup>@</sup> city.suita.osaka.jp       |   |
|                      | 受信日時 平成29年9月11日10時25分                                                      |   |
|                      | 印刷を行ってから、入札状況一覧ボタンを押下してください。                                               |   |
|                      | 印刷 入札書保存 入札状況一覧                                                            |   |
|                      |                                                                            |   |
|                      |                                                                            |   |

# (6)入札書受付票の受理

| ①受付票                                           | — 「表:                                | 示」をクリック                                                              |                          |                   |               |               |                 |                          |                                                |
|------------------------------------------------|--------------------------------------|----------------------------------------------------------------------|--------------------------|-------------------|---------------|---------------|-----------------|--------------------------|------------------------------------------------|
| CALS/EC - Internet Exp                         | larer                                |                                                                      |                          |                   |               |               |                 | 0                        | D X                                            |
| (C) III                                        | ibid-osaka.jp                        |                                                                      |                          |                   | _             |               | _               | 01                       | 単数のエラー                                         |
| (公) 吹田市                                        |                                      | 2017年09月0                                                            | 78 168\$42 <del>3)</del> |                   | <b>新子入礼</b> : |               |                 |                          | Ø                                              |
| NUTS CITY                                      |                                      | 電子入札システム 検証機能                                                        |                          |                   |               |               |                 | _                        |                                                |
| ◎ 開系案件技术                                       |                                      |                                                                      | 入札状況一                    | ·覧                |               |               |                 |                          |                                                |
| 発送室件検索<br>発送室件一覧<br>入札状区一覧<br>登録者供給<br>位存データ表示 | 企業ID<br>企業住所<br>企業名称<br>氏名<br>案件表示順序 | 20500000000003<br>大阪府吹田市泉町1丁目3番40号<br>(株)契約検査<br>吹田 太郎<br>案件番号 / 〇降順 |                          |                   |               | 最新            | 更新日時            | 表示案<br>全案件<br><br>2017.0 | 件 1<br>数 1<br><1><br><u>人新表示</u><br>9.07.16:42 |
|                                                | #<br>+                               | 弗注案件名称                                                               | 入札方式                     | 入札/<br>再入札/<br>見積 | 辞退屠           | 受付票/通知書<br>一覧 | 全衆<br>プロパ<br>ティ | 摘要                       | 状況                                             |
|                                                | 1 0000                               | <u></u>                                                              | 指名競争入札                   |                   |               | また            | 変更              |                          | 表示                                             |
|                                                |                                      |                                                                      |                          |                   |               |               |                 | 表示案<br>全案件               | 件 1<br>数 1<br><1>                              |

## ②通知書表示 - 「表示」をクリックし、入札書受付票を確認

| CALS/EC - Internet Exp                         | plorer        |                      |                    |              | activity and |
|------------------------------------------------|---------------|----------------------|--------------------|--------------|--------------|
| () () () () () () () () () () () () () (       | ebid-osaka.jp |                      |                    |              | ◎ 証明書のエラ     |
| 中田市 🛞                                          |               | 2017#09月07日 168¥425) | (2005) 電子入払い       | ₹ <b>7</b> Δ | 6            |
| <ul> <li>● 蜀王家件技術</li> <li>● 発注案件技術</li> </ul> |               | 入札                   | 伏況通知書一覧            |              |              |
| ・ 発注案件一覧<br>入札状況一覧<br>の目の信仰                    | 執行回數          | 通知書名                 | 通知書発行日時            | 通知書表示        | 通知書確認        |
| 成存データ表示                                        | 1             | 入札書受付票               | 平成29年9月11日(月)9時25分 | <b>*</b>     | 未参照          |
|                                                |               |                      | 戻る                 |              |              |

# (7)入札締切通知書の受理

①受付票 – 「表示」をクリック

| CALS/EC - Internet Ex                                                                                                    | iplorer                                  |                                                                |        |                   |                 |        | -              | D X                                     |
|----------------------------------------------------------------------------------------------------|------------------------------------------|----------------------------------------------------------------|--------|-------------------|-----------------|--------|----------------|-----------------------------------------|
|                                                                                                    | ebid-osaka.jp                            |                                                                |        |                   |                 |        | 0.12           | 無数のエラー                                  |
| (中国市                                                                                                    |                                          | 2017年09月07日 16                                                 | 89429) | 800 <b>1</b>      | 1973年5月2月4      |        |                | Ø                                       |
| <ul> <li>         ・簡易工作技术         ・免益工作技术         ・免益工作技术         ・免益工作力変         ・入礼状房一覧         ・登録者情報         ・位存子ータ表示         ・</li> </ul> | 企業ID<br>企業住所<br>企業名称<br>氏名<br>案件表示順序 案件番 | 2050000000003<br>大阪府吹田市泉町1丁目3番40号<br>(株)契約検査<br>吹田 太郎<br>号 〇昇順 | 入札状況−  | -覧                |                 | 最新更新日時 | 表示案<br>全案件<br> | 件 1<br>数 1<br><1><br>缺新表示<br>9.07.16:42 |
|                                                                                                    | #<br>                                    | 」()降順<br>弗注案件名等                                                | 入礼方式   | 入札/<br>再入札/<br>見積 | #通届 受付某人<br>→ 第 |        | 摘要             | 状況                                      |
|                                                                                                    |                                          |                                                                | 指右展平人代 | ]]                | ***             | 57 22  | 表示案<br>全案件     | <b>教示</b><br>件 1<br>数 1<br>< 1 >        |

## ②通知書表示 - 「表示」をクリックし、入札締切通知書を確認

| and the second second      |      | 20110400/0101 C1 100/142// |                    |       |       |
|----------------------------|------|----------------------------|--------------------|-------|-------|
| HUNDLART .                 |      | 電子入札システム 検証機能              |                    |       |       |
| 8.江寨件投索<br>8.江寨件投索         |      | 入村                         | <b>l</b> 状況通知書一覧   |       |       |
| 1注案件一致<br>1.礼状层一致<br>登録者情報 | 執行回數 | 通知書名                       | 遁知書発行日時            | 通知書表示 | 通知書確認 |
| 存データ表示                     | ٨,   | 扎締切通知書                     | 平成29年9月12日(火)9時35分 | 表示    | 未参照   |
|                            | , ک  | 扎書受付票                      | 平成29年9月11日(月)9時25分 | 表示    | 参照济   |
|                            |      |                            | 戻る                 |       |       |

# (8)落札決定通知書の受理

| ①受付票 ·                                                                                                    | ー「表ź<br>kmer                         | 示」をクリック                                                             |        |                   |      |               |                 | -              | D X                                                |
|----------------------------------------------------------------------------------------------------|--------------------------------------|---------------------------------------------------------------------|--------|-------------------|------|---------------|-----------------|----------------|----------------------------------------------------|
| 0                                                                                                    | eid-osaka.jp                         |                                                                     |        |                   |      |               |                 | 0.1            | 「「「「「」」                                            |
| () 吹田市                                                                                                    |                                      | 2017年09月07日 16<br>電子入礼なステム 検証機能                                     | 等42分   | 欧田市               | 用于入礼 | 9254          |                 |                | Ø                                                  |
| <ul> <li>単訂案件技术</li> <li>発注案件技术</li> <li>発注案件一覧</li> <li>入礼式另一覧</li> <li>登録者領題</li> <li>保存データ表示</li> </ul> | 企業ID<br>企業住所<br>企業名称<br>氏名<br>案件表示順序 | 2050000000003<br>大阪府吹田市泉町1丁目3番40号<br>(株)契約検査<br>吹田 太郎<br>②昇順<br>〇降順 | 入札状況−  | - 覧               |      | 最新            | 更新日時            | 表示案<br>全案件<br> | :件 1<br>一 数 1<br>〈 1 〉<br>最新表示<br>〕<br>09.07.16:42 |
|                                                                                                    | #<br>+                               | 弗拉案件名称                                                              | 入札方式   | 入札/<br>再入札/<br>見積 | 辞退周  | 受付票/通知書<br>一覧 | 企業<br>プロパ<br>ティ | 拍要             | 状況                                                 |
|                                                                                                    | 1 0000                               | <u>14</u>                                                           | 指名競争入札 |                   |      | 表示            | 麦更              |                | 表示                                                 |
|                                                                                                    |                                      |                                                                     |        |                   |      |               |                 | 表示案<br>全案件     | 件 1<br>数 1<br><1>                                  |

# ②通知書表示 ー 「表示」をクリック

| CALS/EC - Internet Exp | lorer        |                    |                     |          | and Distance |
|------------------------|--------------|--------------------|---------------------|----------|--------------|
| <u>())</u>             | bid-otaka.jp |                    |                     |          | ◎ 証明書のエラー    |
| (公) 吹田市                |              | 2017年09月07日 16時42分 | (X田市 電子入札システ)       | <u>b</u> | Ø            |
| · 服易案件技术<br>· 免注案件技术   |              | 入机1                | 犬況通知書一覧             |          |              |
| - 先注案件一覧<br>入札状区一覧     | 執行回數         | 通知書名               | 通知書発行日時             | 通知書表示    | 通知書確認        |
| (成存データ表示)              |              | 落札決定通知書            | 平成29年9月12日(火)11時35分 | 支示       | 未参照          |
|                        | 1            | 入札締切通知書            | 平成29年9月12日(火)9時35分  | 表示       | 参照济          |
|                        |              | 入札書受付票             | 平成29年9月11日(月)9時25分  | 表示       | 参照済          |
|                        |              |                    | 反る                  |          |              |

## ③落札者決定通知書が表示されます。(必要に応じて印刷、保存)

| (日本) 吹田市                            |                                            |                                              | 2008年12月19日 19時29分                                     | 共認利用 電子入れシス           | 74 🕜        |
|-------------------------------------|--------------------------------------------|----------------------------------------------|--------------------------------------------------------|-----------------------|-------------|
| SUITA CITY                          |                                            | 電子入札システム                                     | W 22 49 40                                             |                       | A67         |
| 免注案件被案<br>免注案件一覧<br>入机状況一覧<br>登録者情報 | 企業ID<br>企業名称<br>氏名                         | 00010001000000<br>(株)契約検査<br>吹田 太郎 様         | <sup>01</sup><br>落札者決定通                                | <sub>吹田市長</sub><br>知書 | 平成29年09月12日 |
| 保存データ表示                             |                                            | 下記の案件につし                                     | ヽて、下記の者が落札した<br>記                                      | 旨通知します。               |             |
|                                     | 発注案件番号<br>発注案件名称<br>開札日時<br>落札企業名称<br>落札金額 | 010100<br>〇〇〇〇<br>平成294<br>(株)工事<br>2,950,00 | 0010000201<br>)工事<br>E09月12日 11時35分<br>基検査<br>10円(税抜き) |                       |             |
|                                     | िहा                                        | 刷                                            | 保存                                                     | 反る                    |             |
|                                     |                                            |                                              |                                                        |                       |             |

#### 8 最低制限価格の算出方法について

次のア又はイを最低制限価格とします。

ア <u>最低制限価格算出基礎額</u> + 最低制限価格調整額 + 消費税等相当額

直接工事費の額×97%+共通仮設費の額×90%+現場管理費の額×90%+一般管理費等の額×55%の合計額 (上限は予定価格(税抜き)の90%の額、下限は予定価格(税抜き)の70%の額)、(1万円未満切捨)

イ 全ての有効入札者の入札価格に100分の108を乗じて得た額がアにより得た額を下回 った場合については、全ての有効入札者(※)の入札書に記載された価格の合計額を全ての有 効入札者数で除した額(1万円未満切捨て)に消費税等相当額を加算した額。

※ 有効入札者とは次のアからウまでのいずれかに該当した入札を除いたものです。

- (ア)予定価格を超過した価格を記載した入札
- (イ)予定価格の70%(工事の場合)の額に満たない価格を記載した入札
- (ウ) 無効の入札

・最低制限価格調整額の算出方法 ‐

入札書提出日時の秒数及びミリ秒数(電子入札システムのサーバーに到達した時間)を基に次 の方法により、最低制限価格調整額(以下「調整額という。」)を算出します。

① 当該電子入札の開札後、電子入札システムにおける入札書提出日時の入札秒数(以下、「入 札秒数」という。)2桁の数値が最も小さい入札書提出事業者(辞退、無効及び失格等の入札 を含む。)の入札書提出日時の入札ミリ秒数(以下、「入札ミリ秒数」という。)を調整額対象 数値とする。ただし、対象となる最も小さい入札秒数2桁の数値が2以上ある場合は、そのう ち最も小さい入札ミリ秒数を調整額対象数値とする。

(予定価格 1,000 万円未満の場合)

② 調整額対象数値下1桁目の数値にマイナス1万円を乗じた額を調整額とする。
 (0円~マイナス9万円)

(予定価格 1,000 万円以上の場合)

- ② 調整額対象数値の下2桁目の数値が偶数であるときは下1 桁目の数値にマイナス1を乗じた数値を調整額を求める係数(以下「係数」という。)とし、調整額対象数値の下2桁目の数値が奇数であるときは下1桁目の数値にマイナス1を乗じた数値から10を減じた数値を係数とする。
- ③ ②で求めた係数に1万円を乗じた額を調整額とする。(0円~マイナス19万円)

- 【例1】最低制限価格算出基礎額が2,790,000円の場合
- 入札秒数の最も小さいのが05秒、秒数が同じ場合はミリ秒数の最も小さいもの「415」が 対象数値となる。
- ② 対象数値「415」の下1桁目「5」×(-10,000) =-50,000円が調整額となり、最低制限価格は2,790,000-50,000=2,740,000円となる。よってC社が落札者となる。

| <b>主                                    </b> | 入札金額        | 入札書提出日時                                     | 入 ┧ 섨士 甲     |
|----------------------------------------------|-------------|---------------------------------------------|--------------|
| 尹未日口                                         | (税抜き)       | 年 月日 時分 秒 ミリ秒                               | 八九市未         |
| A社                                           | 2,754,300 円 | 2017/07/06 10:37:13:578                     |              |
| B社                                           | 2,766,600 円 | 2017/07/06 10:45:24:630                     |              |
| C社                                           | 2,745,200 円 | 2017/07/06  15 : 28 : 28 : 123              | 落札           |
| D社                                           | 2,724,500 円 | 2017/07/07 10 : 13 : 41 : 384               | 失格(最低制限価格未満) |
| E社                                           | 2,735,500 円 | 2017/07/07 12:04: <u>05</u> :416            | 失格(最低制限価格未満) |
| F社                                           | 2,751,000 円 | 2017/07/07 16 : 52 : <u>05</u> : <u>415</u> |              |
| G社                                           | 辞退          | 2017/07/07 16:58:37:867                     |              |

【例2】最低制限価格算出基礎額+最低制限価格調整額 を有効入札者の入札価格が全て下回った場合(最低制限価格算出基礎額+最低制限価格調整額を2,790,000円、予定価格(税抜き)を3,100,000円とする。)

| <b>車 娄 耂</b> 夕 | 入札金額        | 入札書提出日時                                     | る土鉄田         |
|----------------|-------------|---------------------------------------------|--------------|
| 尹未日右           | (税抜き)       | 年 月日 時分 秒 ミリ秒                               | 八机和未         |
| A社             | 3,130,000 円 | 2017/07/06 10:37:13:578                     | 失格(有効入札ではない) |
| B社             | 2,729,000 円 | 2017/07/06 10:45:24:630                     | 失格(有効入札)     |
| C社             | 2,733,000 円 | 2017/07/06 15:28:28:123                     | 落札(有効入札)     |
| D社             | 2,734,500 円 | 2017/07/07 10:13:41:384                     | (有効入札)       |
| E社             | 無効          | 2017/07/07 12 : 04 : <u>05</u> : 416        | 無効(有効入札ではない) |
| F社             | 1,951,000 円 | 2017/07/07 16 : 52 : <u>05</u> : <u>415</u> | 失格(有効入札ではない) |
| G社             | 辞退          | 2017/07/07 16:58:37:867                     | 辞退(有効入札ではない) |

【算出方法】

有効入札者B社からD社までの合計額を有効入札者数の3者で割った額(1万円未満切捨て) 2,730,000円が最低制限価格(税抜き)となり、C社が落札者となります。

なお、A社は予定価格(税抜き)を超える入札であり、F社は予定価格(税抜き)の 70%未 満の入札であるため有効入札者にはなりません。

## 9 電子くじについて

同一金額での入札が複数あった場合は、電子くじにより自動的に落札者を決定します。くじ引 きとなった場合に必要なため、入札参加者は入札書に任意の「くじ用数値」(3桁)を入力しま す。電子くじの仕様は以下のとおりです。

- (1)くじ引き対象者の入札書の到着順に1、2、3と入札順を振っていきます。
- (2)くじ引き対象者の入札書提出時刻の秒「入札秒」と入札書に入力された「くじ入力値」(3桁)をくじ対象者ごとに加算します。(4桁になる場合は下3桁を有効とします。)
- (3)(2)でくじ引き対象者ごとに算出した3桁までの数字を合計します。
- (4)(3)で算出した合計値をくじ引き対象者数で割り、余りを算出します。
- (5) 算出した余りをくじ引き対象者から引いた値と入札順が一致する者を落札者とします。

【算出例】

| 中华女                   | 그 위 후 변 니 ㅁ 며 그 위 떠 그 위 제     |                    | 7 +1 手小 | くじ    | 入札秒+くじ        |
|-----------------------|-------------------------------|--------------------|---------|-------|---------------|
| 尹未有                   | 八礼音徒山口时                       | 八个山帜               | 八个七个少   | 入力値   | 入力値(下3桁)      |
| ∧ <del>)+</del>       | 2017/07/06 15 . 20 . 41 . 122 | 、 <b>1</b>         | 4 1     | 0.0.0 | 4 0           |
| AT                    | 2017/07/00 15:20:41:125       | → I                | 4 1     | 333   | (41+999=1040) |
| <b>D</b> <del>1</del> | 2017/07/07 00 15 06 042       | . 0                | 0.6     | 1 5 0 | 158           |
| BAL                   | 2017/07/07 09:15:00:242       | → 2                | 0.6     | 152   | (6+152=158)   |
| 0 <sup>1</sup>        | 2017/07/07 12 . 55 . 22 . 440 | : 23 : 448 → 3 2 3 | 0.0     | 0.0.8 | 3 1           |
|                       | 2017/07/07 13:55:23:448       |                    | 23      | 008   | (23+8=31)     |

・3者の入札秒+くじ入力値の合計は、40+158+31=229

- ・229÷3者=76余り1
- ・3者-余り1=2 → 入札順2のB社が落札